MNS

Medical Association Member Information System

送付済み資料に一部訂正があります。(P29) お差し替えお願いします。

# MAMIS操作マニュアル (医師会事務局用)

#### 2024年10月

#### 公益社団法人日本医師会 情報システム課会員情報室

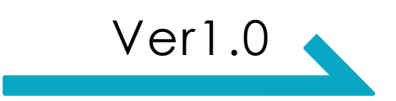

# 本日の目的

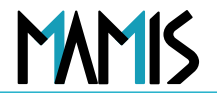

- ・医師会事務局としてのMAMIS機能の理解
  - ログイン方法
  - 10月30日から使用できる機能とその操作方法
  - 各医師会毎に設定できる機能

- 医師が初めてMAMISを使う場合の流れの理解
  - マイページの作成
  - 入会届の作成
  - ・ 退会届の作成

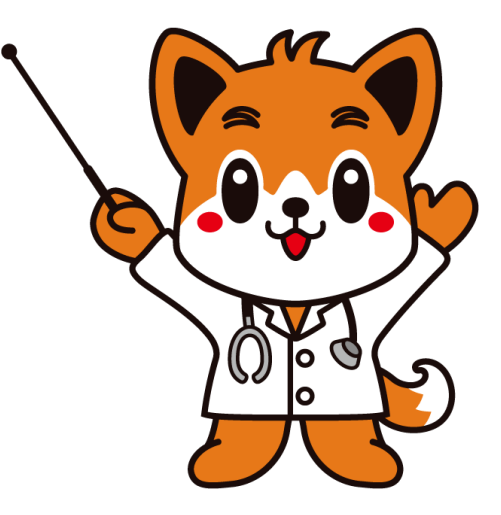

# MAMIS公開日2024年10月30日にログインできるユーザーについて

各医師会から提出いただいた移行データを下図のように集約し、都道府県ごとにMAMISに取り 込みます。 正常にMAMISへ取込みが完了した会員は10月30日からログイン可能です。

必要な階層ごとのデータが揃わない、データ不備により取込みエラーになった会員とデータ未提出 の会員はログインできません。

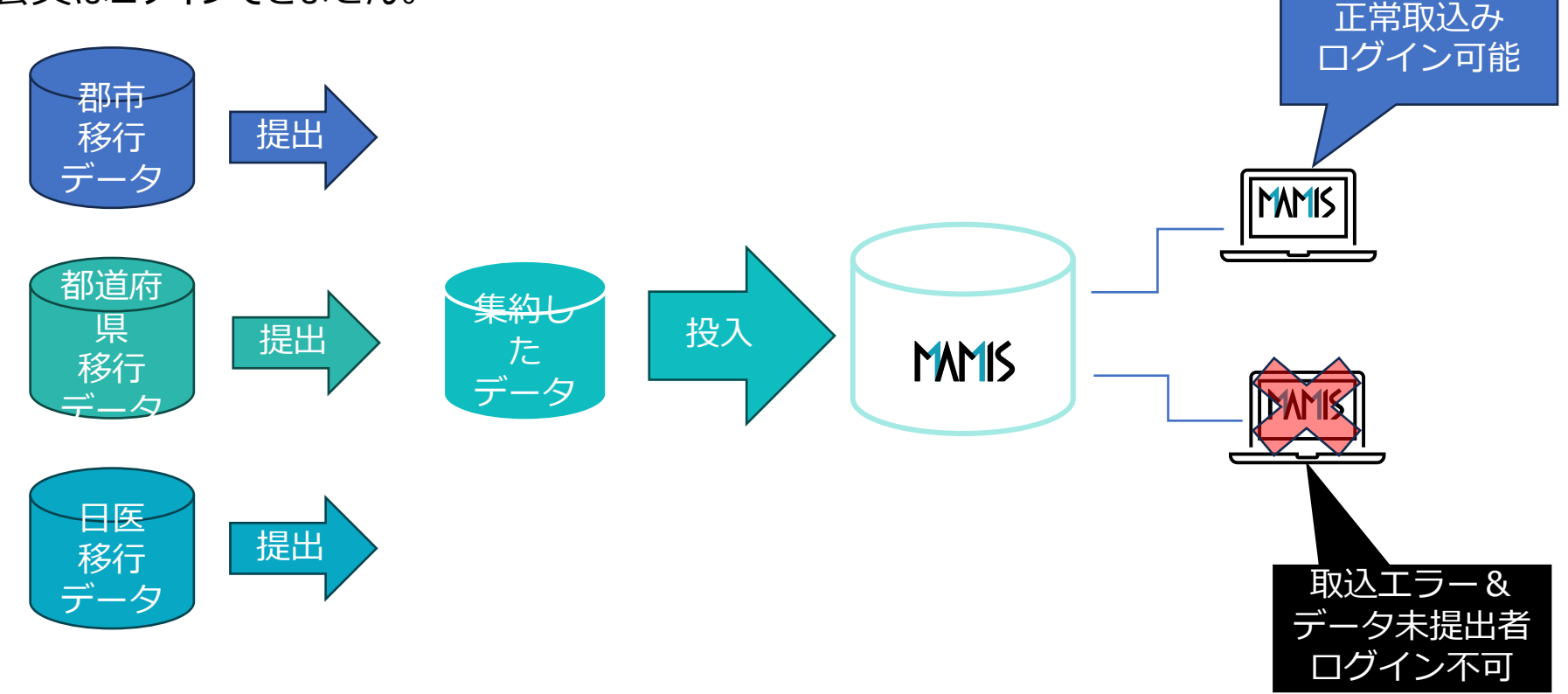

次

MAMIS

- 1. 会員・事務局共通ログイン画面
- 1-1 利用者登録\_利用規約・個人情報の取り扱いに関する同意
- 1-2 利用者登録\_メールアドレスの入力(開通確認)
- 1-3 利用者情報入力
- 2. マイページTOP
- 3. 各種申請
  - 3-1 登録情報
  - 3-2 入会申請
  - 3-3 異動申請
  - 3-4 退会申請
  - 3-5 医師会入退会履歴
- 4. 事務局画面
  - 4-1 事務局ユーザー管理
  - 4-2 TOP画面
  - 4-3 申請の受付、承認、差戻し、非承認
  - 4-4 会員情報管理(通知·代理申請)
- 5. 本日の操作説明に関する問い合わせ先

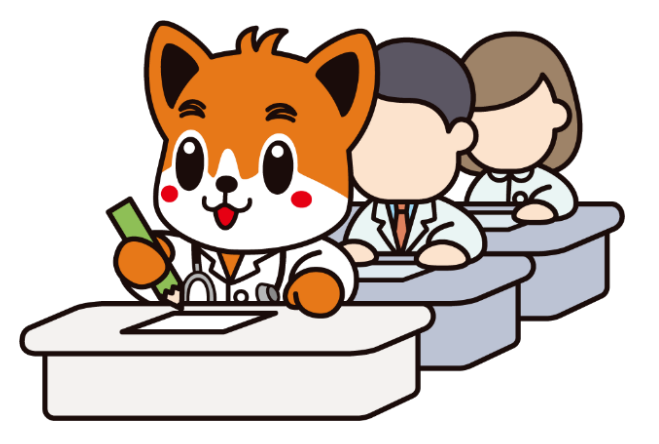

## 1. 会員・事務局のログイン方法\_ログイン画面(共通)

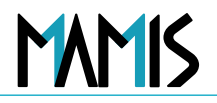

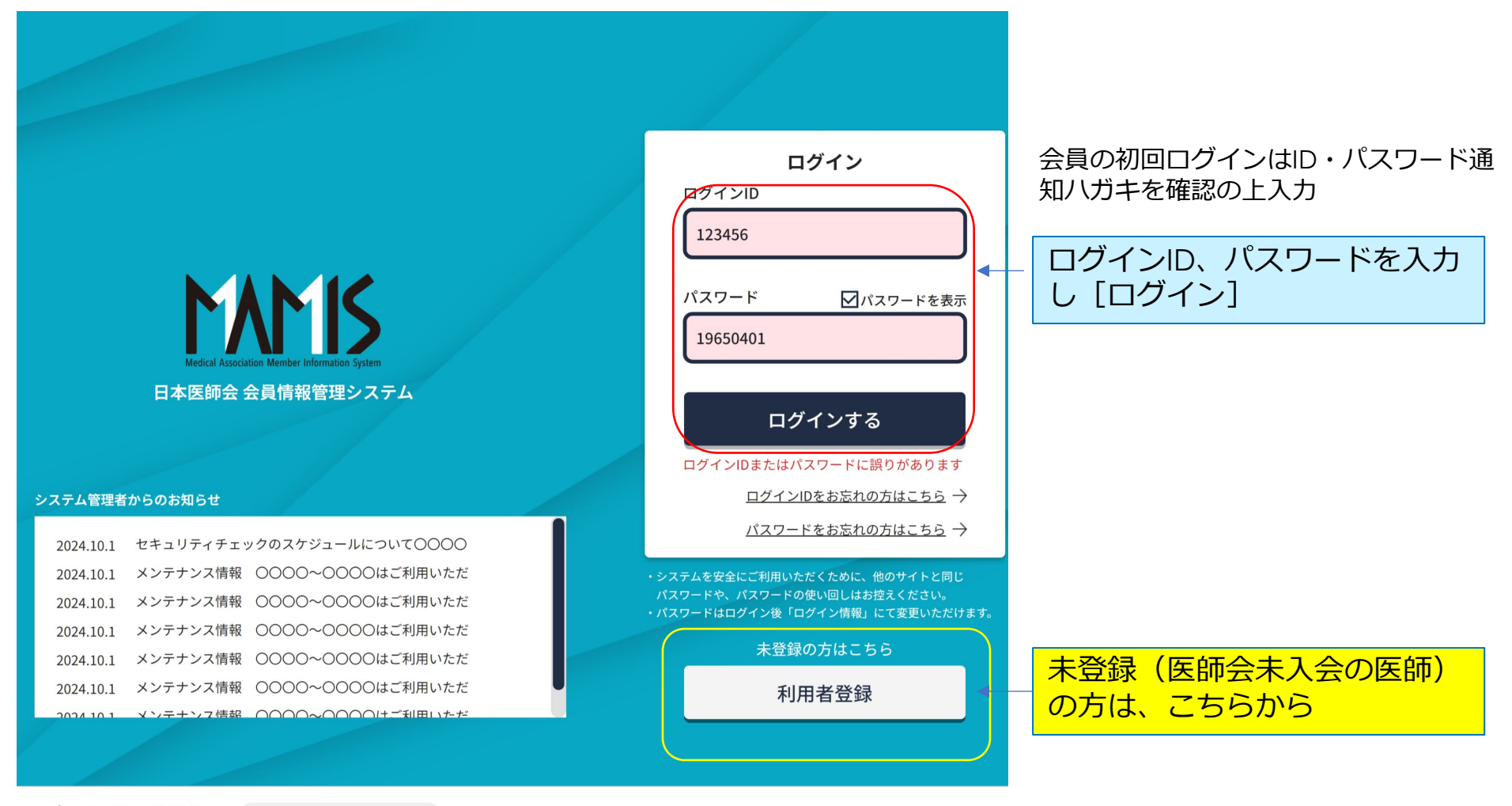

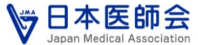

お問合せフォーム 🖸

日本医師会個人情報保護について

Copyright© Japan Medical Association. All rights reserved.

## 1-1利用者登録\_MAMISの利用規約に関する同意(医師・会員)

#### 日本医師会 会員情報管理システム

#### 利用者登録

MAMIS(日本医師会 会員情報管理システム:Medical Association Member Information System)は、全 国の医師が利用できる、医師会の入退会・異動等の手続きを行うための共通ウェブシステムです。

#### ■ご利用いただける方

#### <u>日本の医師免許をお持ちの医師が対象です。</u>

利用規約・個人情報の取り扱いについてをご確認のうえ、「利用規約・個人情報の取り扱いに同意する」 チェックボックスにチェック**レ**を入れてください。

> ※須 ☑ 利用規約・個人情報の取り扱いに同意する エラーメッセージェラーメッセージ

> > Copyright© Japan Medical Association. All rights reserved

日本医師会

日本医師会個人情報保護について 🖸

お問合せフォーム 🗹

初回ログイン時は、「MAMISの利用規約」の画面 に遷移

「利用規約に同意する」に図チェックして [次へ]

※利用者登録画面は医師・会員のみ 事務局はログインすると事務局TOPへ遷移

## 1-2利用者登録\_メールアドレスの入力(医師・会員)

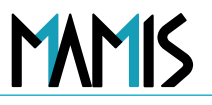

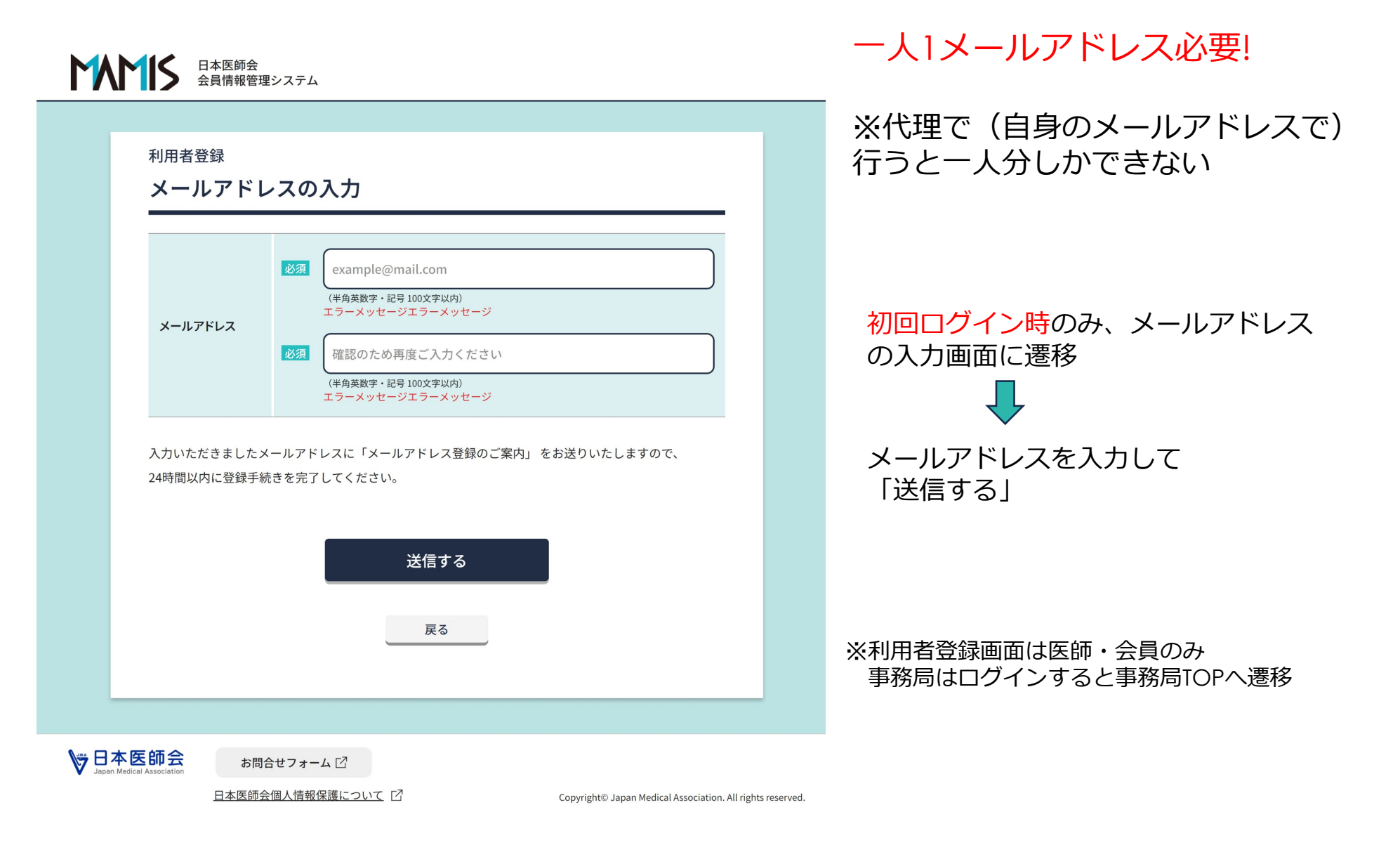

## 利用者登録\_確認メール送信完了

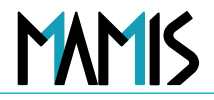

#### 日本医師会 会員情報管理システム

## 利用者登録 確認メール送信完了 ご入力いただいたメールアドレスに確認メールを送信しました。 お手続きはまだ完了していません。 確認メールに記載のURLから登録手続きを行ってください。 URLの有効期限は送信後24時間です。 <1時間経過しても確認メールが届かない場合> ・ご入力いただいたメールアドレスに誤りがある可能性があります。もう一度ご入力ください。 ・ドメイン指定受信で「mamis.med.or.jp」からのメールを受信できるように設定してください。 ログインページに戻る

確認メール送信完了 入力されたメールアドレスに確認 メールが送信される 確認メール記載のURLをクリック して登録完了! ログイン情報・利用者登録情報 入力 マイページTOPへ

₩ Japan Medical Association

お問合せフォーム 🛙

日本医師会個人情報保護について

Copyright© Japan Medical Association. All rights reserved.

# 1-3利用者登録\_\_ログイン情報・利用者登録情報の入力

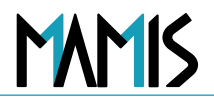

#### 新規登録者はすべて入力

データ移行が済んでいる会員はログインIDとPWを変更、情報の確認、変更が必要な場合は、変更入力

| MAMIS | 日本医師会<br>会員情報管理システム |                                                                                                    |       | 使参サ 修道府県<br>2000-0000 登記 選択してください Y P 卒業年月 22 (年月 ) [::.]                                                                                                    |     |
|-------|---------------------|----------------------------------------------------------------------------------------------------|-------|----------------------------------------------------------------------------------------------------|-----|
|       | 利用者登録<br>ログイン情幸     | <ul> <li>報・利用者登録情報の入力</li> <li>ログインID</li> <li>ログインIDを入力してください</li> <li>(#特殊時・時後で30-625 1gmk4</li> <li>ログインIDを入力してください</li> </ul>                                                                                                    | 自宅現住所 | 和意野学家とバインジン 参加府県を選択してください 参加府県を選択してください 参加府県を選択してください 参加府県を選択してください 参加府県を送択してください の 第二、 本学名  (0000000大学 (原分ー部)大学名  (の00000大学 (原分ー部)大学名  (の00000大学 (原分ー部)大学名  (のののののの ) (原本・シーンジーン・シーンジー (原分ー部)大学名  (のののののの ) (原本・シーンジーン・シーンジー (原分ー部)大学名  (のののののの ) (原本・シーンジーン・シーンジー (原分ー部) (のののののの ) (原本・シーンジーン・シーンジー (原分ー部) (ののののの ) (原本・シーンジーン・シーンジー ) (原本・シーンジーン・ ) (原本・シーンジーン・ ) (原本・シーンジーン・ ) (原本・シーンジーン・ ) (原本・シーンジーン・ ) (原本・シーンジーン・ ) (原本・シーンジーン・ ) (原本・シーンジーン・ ) (原本・シーンジーン・ ) (原本・シーンジーン・ ) (原本・シーンジーン・ ) (原本・シーンジーン・ ) (原本・シーンジーン・ ) (原本・シーンジーン・ ) (原本・シーンジーン・ ) (原本・シーンジーン・ ) (原本・シーンジーン・ ) (原本・シーンジーン・ ) (原本・シーンジーン・ ) (原本・シーン・ ) (原本・シーンジーン・ ) (原本・シーン・ ) (原本・シーン ) (原本・シーン ) (原本・ ) (原本・ ) (原本・ ) (原本・ ) (原本・ ) (原本・ ) (原本・ ) (原本・ ) (原本・ ) (原本・ ) (原 | 70) |
|       | ログイン情報              | パスワードは、半角英字・数字・記号の3種類すべてを使用し、<br>数字字以上で登録してください、 ※使用できる記号 !@%&#<br>パスワード □ パスワードを表示<br>パスワードを入力してください<br>パスワードを入力してください</td><th>TEL</th><td>は関レキ別の文字のの<br>など、手別な子での「システーンステーンス<br>ボラーメッセージ     エラーメッセージ     エラーメッセージ     エラーメッセージ     マーキー月     「ローののののののののののののののののののののののののののののののののの</td><td></td></tr><tr><th></th><th>医箱登録番号</th><th>ま</th><th>FAX</th><th>少位取得年月<br>(博士号)        年月<br>(博士号)           (福丸スカ)<br>半約でスルカレてください<br>単分でスカレてください</th><th></th></tr><tr><th></th><th>医籍登録日</th><th>ジyyy/mm/dd</th><th>生年月日</th><th>日本医学会分科会等の名称           OO大学 医学部大学院           #RA/30)           #FIDEX/JUTC<ださい</td>           新羅堂会           TFIZ字/TUTE</th><th><b>十</b></th></tr><tr><th></th><th></th><th>セイ(フリガナ) メイ(フリガナ)<br>医語 エティ タロウ<br>(注角カタカナ40天平以内)<br>セイ(フリガナ)を入力してください メイ(フリガナ)を入力してください</th><th>性別</th><th>上欄に登録がない所属学会は、以下に入力してくだ           避択してください         、           約を選択してください         (全角20次年以内)           エラーメッセージエラーメッセージ         エラーメッセージ</th><th><u>\$30</u></th></tr><tr><th></th><th>R2</th><th>2 名<br>日国<br>(注身は文字40月)<br>発を入力してください<br>名<br>(注身は文字40月)<br>発を入力してください<br>名<br>(注身は文字40月)</th><th>診療科名:<br>主たる科名</th><th>選択            主たる訪康料名をいずれか1つ選択してください         確認画面へ進む</th><th></th></tr><tr><th></th><th></th><th>旧姓 (フリガナ)<br>「ヤマダ<br>(全肉カタカナ4X実取(0) (全肉カタカナ4X実取(0))</th><th>診療科名:<br>担当する科名</th><th>選択<br>主たる料名以外の相当する診療料名を選択してください<br>ログインページに戻る</th><th></th></tr><tr><th></th><th>旧姓•旧名</th><th>旧数をカタカナで入力してください 田名をカタカナで入力してください 田数 田名 ( 山田 ( カ/平有以文字以内) ( カ/平有以文字以内) 田数を入力してください 田名を入力してください □ 送付物の知名に旧姓・旧名を使用する(旧名が空欄の場合は旧姓の み使用)</th><th>出身校</th><th>0000000大学 医学部<br>(部分ー型)大学名の一部を入力してくだない (全角入力)<br>ラーズソゼージェブラーズッサモージ<br>欄(登録がない出身校の場合は、大学名を入力してください<br>大学名を入力してください<br>全角2027年20月)<br>ラーズッサビージェブラーズッセージ</th><th></th></tr></tbody></table> |       |                                                                                                    |     |

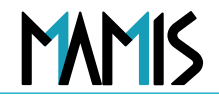

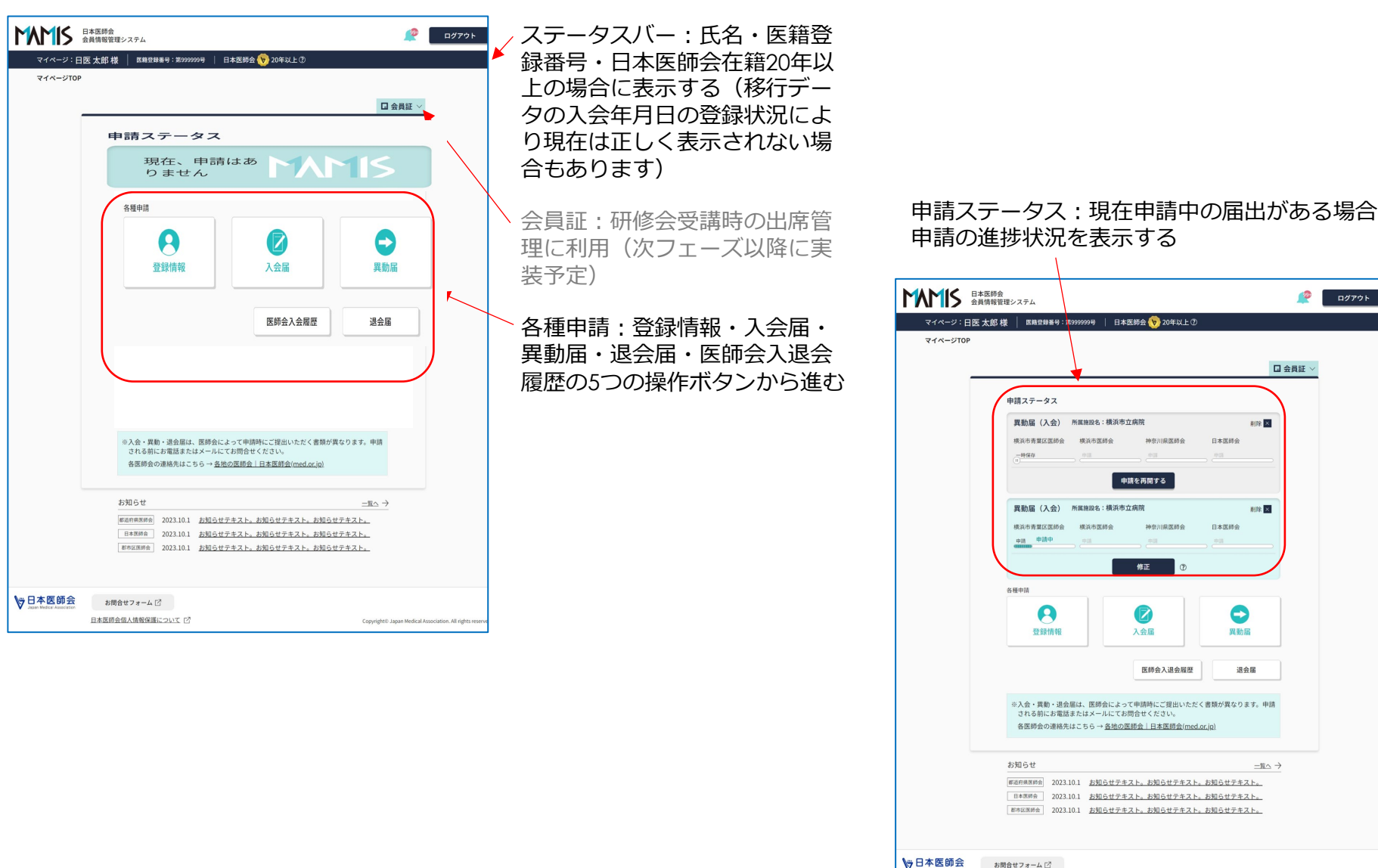

Copyright® Japan Medical Association. All rights n

9

お問合せフォーム ビ 日本医師会個人情報保護について ビ

## 3. 各種申請

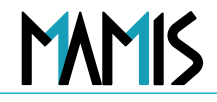

| 日本医師会<br>会員情報管理システム<br>マイページ:日医太郎様 医糖登録番号:第999999号   日本医師会 🍾 20年以上① | ₫                                                   |                                                                                                    |
|---------------------------------------------------------------------|-----------------------------------------------------|----------------------------------------------------------------------------------------------------|
| 2774-ジ1日医太郎様<br>2474-ジTOP                                           |                                                     | 各種申請:<br>登録情報・入会届・異動届・退会届・医師会<br>入退会履歴の5つの操作ボタンから進む<br>**申請前に申請する医師会に連絡をしていただくよう<br>メッセージと連絡先を確認するための日医HP「各地の医<br>師会」ページへのリンクあり |
| ▼ Japan Melicit Association<br>日本医師会個人情報保護について「2 Copy               | right© Japan Medical Association. All rights reserv |                                                                                                    |

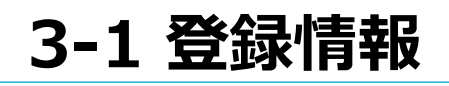

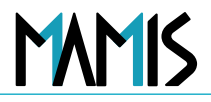

#### 登録済みの利用者登録情報の変更

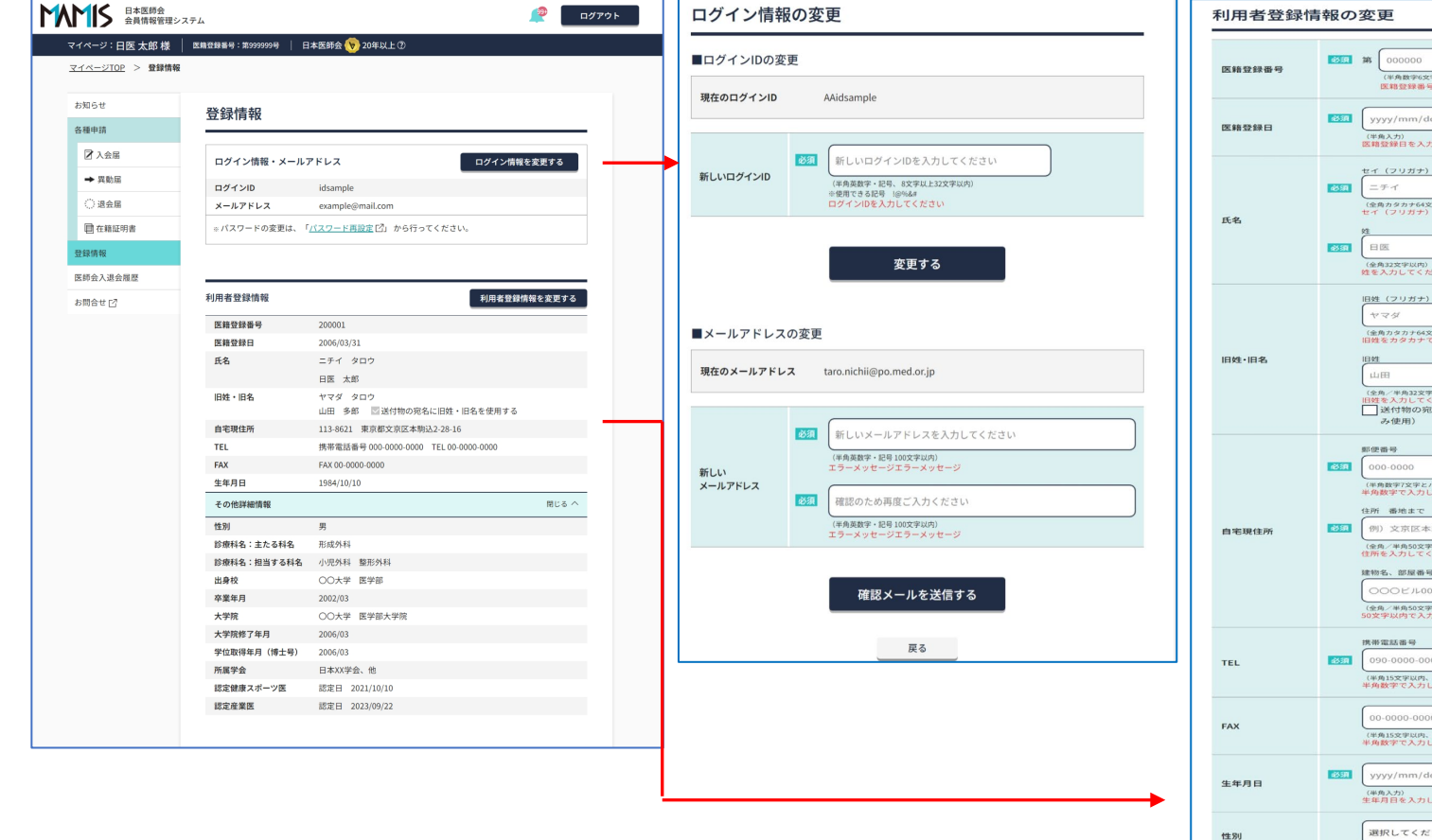

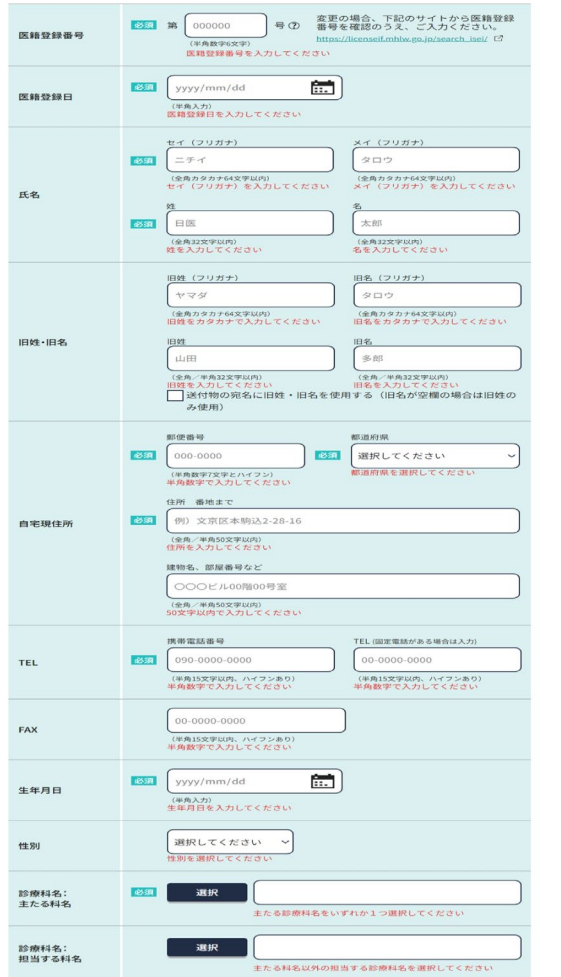

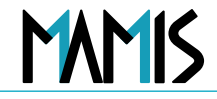

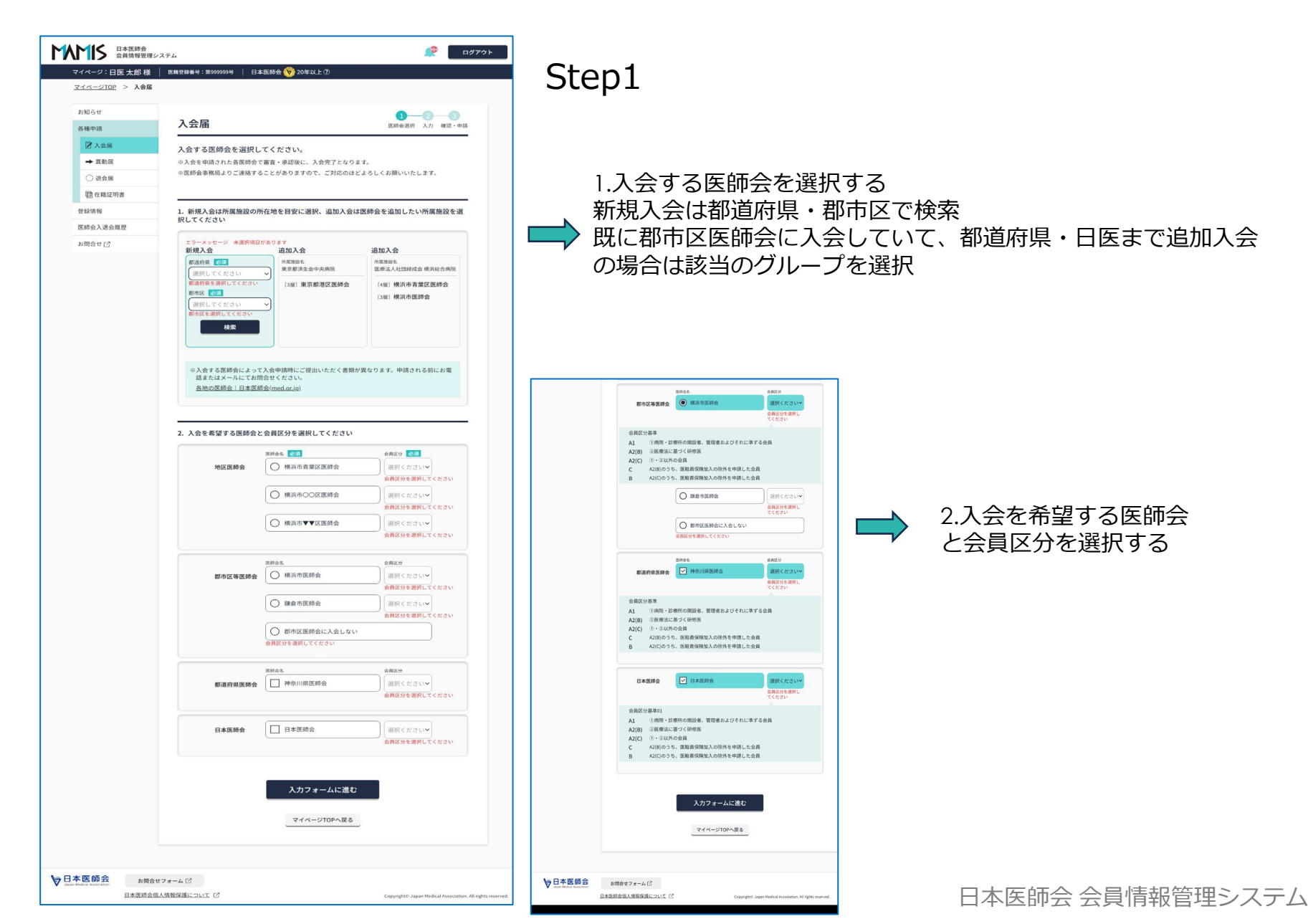

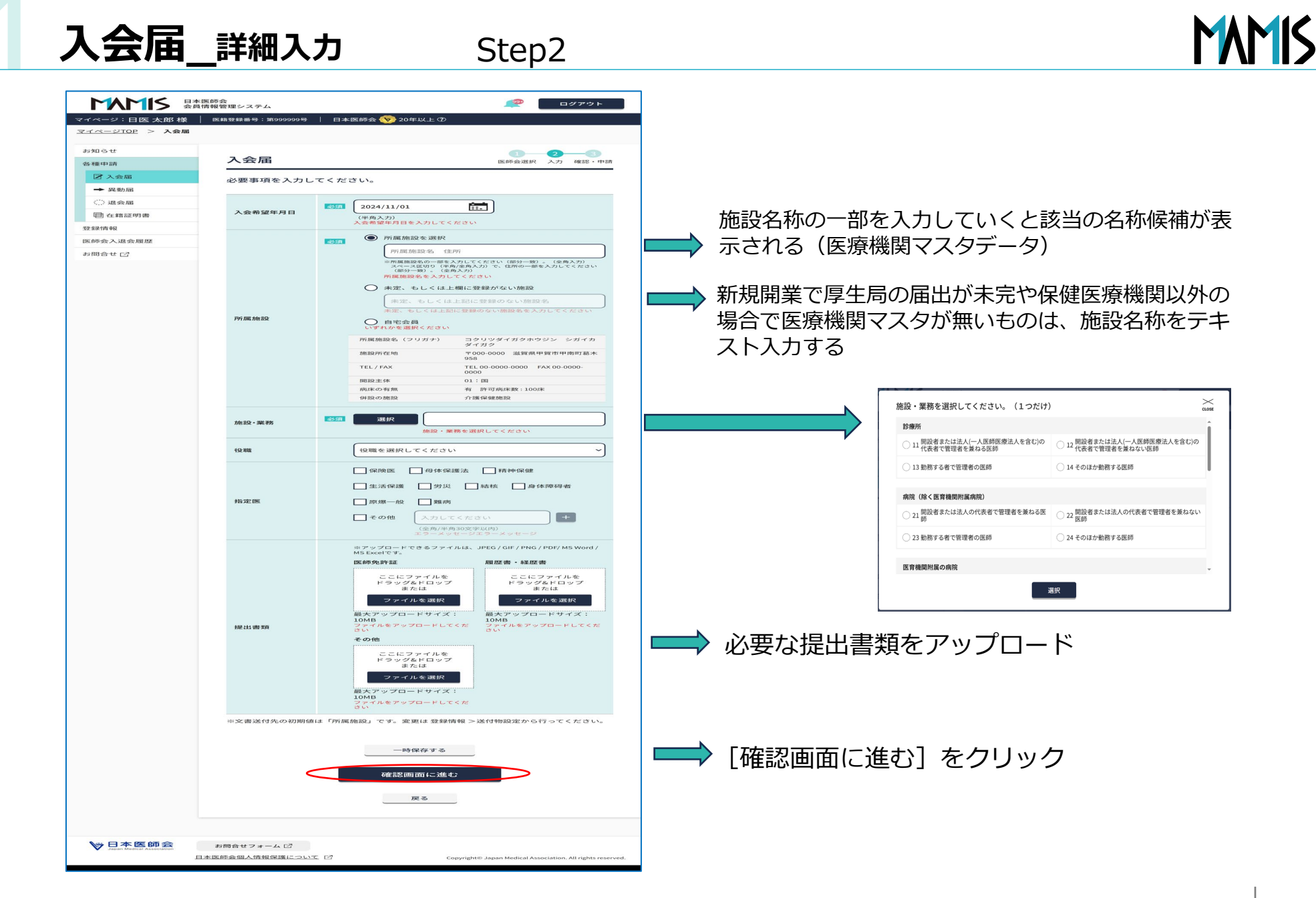

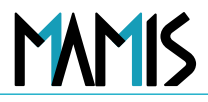

#### Step3 入力内容を確認し [入会を申請する] をクリック

|                                      | 医師会<br>青報管理システム |                                  | <b>ビック</b> アウト                                                                              |
|--------------------------------------|-----------------|----------------------------------|---------------------------------------------------------------------------------------------|
| マイページ:日医 太郎 様                        | 医籍登録番号:第999999号 | 📗 日本医師会 <mark> &gt;</mark> 20年以_ | £0<br>1 2 3                                                                                 |
| 冬蓮由詩                                 |                 |                                  | 医師会選択 入力 確認・申請                                                                              |
| ▶ 入会届                                | 入力内容をご確認く       | ください。                            |                                                                                             |
| ➡ 異動届                                |                 |                                  |                                                                                             |
| <○ 退会届                               |                 | 八云布 堂 医即云                        | 会員区分                                                                                        |
| 自 在籍証明書                              |                 | [2層] 神奈川県医師会                     | Al                                                                                          |
| 登録情報                                 |                 | [1層] 日本医師会                       | Al                                                                                          |
| 医師会入退会履歷                             |                 |                                  |                                                                                             |
| お問合せ 🖸                               | 入会希望年月日         | 2024/10/01                       |                                                                                             |
|                                      |                 | 国立大学法人 滋賀医科7                     | 大学                                                                                          |
|                                      |                 | 所属施設名(フリガナ)                      | コクリツダイガクホウジン シガイカダイ<br>ガク                                                                   |
|                                      |                 | 施設所在地                            | 〒000-0000 滋賀県甲賀市甲南町葛木<br>958                                                                |
|                                      | 所属施設            | TEL / FAX                        | TEL 00-0000-0000 FAX 00-0000-<br>0000                                                       |
|                                      |                 | 開設主体                             | 01:国                                                                                        |
|                                      |                 | 病床の有無・許可病床                       | 数 有 許可病床数:100床                                                                              |
|                                      |                 | 1升設の加密                           | 2 □ 前號1本 按差 //但 // 32                                                                       |
|                                      | 施設・業務           | 33:医育機関付属の病院                     | (勤務する者で管理者の医師)                                                                              |
|                                      | 役職              | 院長                               |                                                                                             |
|                                      | 指定医             | 保険医                              |                                                                                             |
|                                      |                 | 提出書類                             | 1 ファイル名                                                                                     |
|                                      |                 | mage 医師务                         | 許証 <u>Ishi_menkyo.jpeg</u>                                                                  |
|                                      | 提出書類            | 履歴書書                             | · 経歴 Ishi tourokusyou.jpeg                                                                  |
|                                      |                 | image その他                        | <u>Sonota.jpeg</u>                                                                          |
|                                      | <               | 入会を申請                            | 1<br>1<br>1<br>1<br>1<br>1<br>1<br>1<br>1<br>1<br>1<br>1<br>1<br>1<br>1<br>1<br>1<br>1<br>1 |
|                                      |                 |                                  |                                                                                             |
| V 日本医師会<br>Japan Medical Association | お問合せフォーム 🖸      |                                  |                                                                                             |
| <u>B</u>                             | 本医師会個人情報保護について  | Z                                | Copyright© Japan Medical Association. All rights reserved.                                  |

#### Step4「MAMISで入会申請を受付けました」のメッセージ

|                                | は本医師会<br>よ員情報管理システム                                                                                                    |  |  |  |  |  |  |
|--------------------------------|----------------------------------------------------------------------------------------------------|--|--|--|--|--|--|
| マイページ:日医 太郎 様                  | │ 医籍登録番号:第999999号 │ 日本医師会 🍤 20年以上 ⑦                                                                                                    |  |  |  |  |  |  |
| <u>マイページTOP</u> > カテゴ          | ¥100000                                                                                                    |  |  |  |  |  |  |
| お知らせ                           | カテゴリ1 入会届                                                                                                    |  |  |  |  |  |  |
| 各種申請                           | カテゴリ2 完了                                                                                                    |  |  |  |  |  |  |
| 🛛 入会届                          | <ul> <li>リード文 入会の申請を受付けました。</li> <li>お手続きはまだ完了していません。</li> <li>本文 この度は入会の申請をいただき、誠にありがとうございます。</li> </ul>                                      |  |  |  |  |  |  |
| ➡ 異動届                          |                                                                                                    |  |  |  |  |  |  |
| () 退会届                         |                                                                                                    |  |  |  |  |  |  |
| 目在籍証明書                         | ※ 申請された各医師会で審査・承認後に完了となります。 ※ 医師会事務局よりご連絡することがありますので、ご対応のほどよろしくお願いいたします。                                                                       |  |  |  |  |  |  |
| 登録情報                           |                                                                                                    |  |  |  |  |  |  |
| 医師会入退会履歴                       | ご入力いただいたメールアドレスに確認メール(自動送信)をお送りしています。                                                                                                    |  |  |  |  |  |  |
| お問合せ 🖸                         | <1時間経過しても確認メールが届かない場合> <ul> <li>ご入力いただいたメールアドレスに誤りがある可能性があります。もう一度ご入力ください。</li> <li>ドメイン指定受信で「mamis.med.or.ip.からのメールを受信できるように設定してくだ</li> </ul> |  |  |  |  |  |  |
|                                | さい。<br>マイベージTOPへ戻る                                                                                                    |  |  |  |  |  |  |
|                                |                                                                                                    |  |  |  |  |  |  |
| ₩<br>Japan Medical Association | お問合せフォーム 🖸                                                                                                    |  |  |  |  |  |  |
|                                | 日本医師会個人情報保護について [2] Copyright® Japan Medical Association. All rights reserved.                                                                 |  |  |  |  |  |  |

### 3-3異動届\_医師会の異動(退会申請と入会申請)

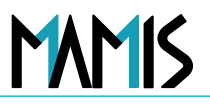

Step1 異動事由、異動元(退会する医師会 🛶 Step2 異動先(入会を希望する医師 🛶 Step3 異動先(入会)の詳細を入力する のグループ)を選択する

| 会員情報管理             | システム<br>  医輯登録番号:第999999号   日本医師会 😘                                                    | 20年以上⑦                                                                                                    | 異動先                                                                                                 | 異動届        | 2<br>医師会選択 入力 確認・6                                                                                                    |
|--------------------|----------------------------------------------------------------------------------------|----------------------------------------------------------------------------------------------------|----------------------------------------------------------------------------------------------------|------------|----------------------------------------------------------------------------------------------------|
| マイページTOP > 異動届     |                                                                                        |                                                                                                    | 1. 該当する医師会を選択してください 🔯                                                                               | 必要事項を入力し   | てください。                                                                                                    |
| お知らせ               | 異動届                                                                                    | 3<br>医肺会凝积 入力 確認・申請                                                                                                    | #265章<br>[ 洞沢してください                                                                                 | 入会希望年月日    | 2024/08/11     (年級入力)     人会歴史月日を入力してください                                                                                                    |
| 2 入会届              | 異動事由を選択してください。                                                                         |                                                                                                    | ○異動する医時会によって異動申請時にご提出いただく意味が異なります。申請される前にお電話また<br>はメールにてお問合せください。<br><u>金地の受護会↓日本医師会(med.or.(n)</u> |            | ご加         所篇施設を選択           国立大学法人         滋賀医科大学                                                                                                    |
| () 退会届             | Ø31 ○ E                                                                                | <b>師会の異動</b><br>施設開業                                                                                                    |                                                                                                    | 形服的能致      | <ul> <li>○ 用屋根板をルー目を入力してください(目分・型)・(金角入力)<br/>所属税をを入力してください</li> <li>★定、もしくは上環に登録かない施設<br/>ます。もしくは上記に登録のない施設を、</li> </ul>                                  |
| 원 11 Hall 17 1 1 1 | -                                                                                      | 施設與動                                                                                                    | 2. 入会を希望する医師会と会員区分を選択してください                                                                         |            | ★定、もしくは上記に登録のない機能名を入力してください                                                                                                    |
| 医師会入退会履歴           |                                                                                        | □ 勤務先 □ 休業 □ 現業 □ 退職                                                                                                    | 17周周回公・米尔都州土田中火湖水<br>国際合本 26月<br>合国5日 26月<br>合国5日 26月                                               |            | いずれかを選択ください                                                                                                    |
| お問合せ 🖸             | 異動事由                                                                                   |                                                                                                    | 地区医療会<br>医師会を注釈して<br>くたさい                                                                           | 施設·業務      | 適択         適択           施設・業務を選択してください                                                                                                    |
|                    |                                                                                        |                                                                                                    |                                                                                                    | 19.10      | 役職を選択してください                                                                                                    |
|                    |                                                                                        | <b>員区分の変更</b><br>) 開業  () 管理者交代  () 開設者交代 () 開設者、管理者交代  () 廃業                                                                                      | ○ 様式市▼▼区園師会<br>銀氏ください。<br>金和区が安置用してくたさい                                                             | 指定医        | ●保険医         ●侍体保護法         ●精神保健         生活保護           ●労災         ●結核         ●身体得得者         原爆ー税         ●難病           ●その他         入力してください         ● |
|                    | 選択され<br>異動する医師会を選択してくださ<br>※複数のグループが表示されている場合、<br>※勤務先のみ変更、会員区分のみ変更 (第<br>ェックを入れてください。 | れていません<br>し、。<br>1回の操作につき1グループのみ申請が可能です。<br>6規開業含む)の場合は、「異動元・異動先が同じ医師会」にチ                                                                          | 都市区等医師会                                                                                             |            | コラーンターンズラーズシモージ<br>ウフップロードできるファイルは、JPEG / GIF / PAG / POF / MS Word / MS Ex<br>マア・<br>マア・<br>マア・<br>マア・<br>マア・<br>マア・<br>マア・<br>マア・                        |
|                    | ※異動を申請された各医師会で審査・承益<br>※ 医師会事務局よりご連絡することがあり                                            | 3後に、異動完了となります。<br>りますので、ご対応のほどよろしくお願いいたします。<br>モスニー                                                                                                |                                                                                                    | 提出書類       | 最大アップロードサイズ:10MB 最大アップロードサイズ:10M<br>ファイルをアップロードサイズ:10M<br>その他<br>こにファイルを<br>ドラッグ&FDップ                                                                      |
|                    | 「翌切されたナップの医体合の用料中部                                                                     | 兵则元<br>• · · · · · ·                                                                                                    |                                                                                                    |            | または ファイルを選択                                                                                                    |
|                    | 選択されたすべての医師会の異動中部                                                                      | さい ない (10) (10) (10) (10) (10) (10) (10) (10)                                                                                                    | 日本医師会 □日本医師会 選択ください>                                                                                |            | 最大アップロードサイズ:10MB<br>ファイルをアップロードしてください                                                                                                    |
|                    | 所属施設名<br>北阪急ビル診療所<br>東京者                                                               | 服名<br>形滿誰服名<br>医療法人社団縁成会横浜総合病院                                                                                                    | 会員医分を選択してくたさい                                                                                       | ※文書送付先の初期信 | ■<br>創は「所属施設」です。変更は 登録情報 >送付物設定から行ってください。                                                                                                    |
|                    | [3層] 大阪市北区医師会 [3層<br>[2層] 大阪府医師会 [2層<br>[1層] 日本医師会 [1層                                 | <ol> <li>東京都港区区師会</li> <li>東京都志区師会</li> <li>東京都医師会</li> <li>コ別 横浜市青葉区区師会</li> <li>日本医師会</li> <li>日本医師会</li> <li>日本医師会</li> <li>1回 日本医師会</li> </ol> | 入力フォームに進む                                                                                           |            | ー時保存する<br>確認価節にに進む                                                                                                    |
|                    |                                                                                        |                                                                                                    | マイページTOPへ戻る                                                                                         |            | 戻る                                                                                                    |

## 異動届\_医師会の異動(退会申請と入会申請)

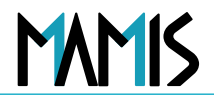

Step4

| <u>マイページTOP</u> > 異動届 |            |                              |                             |                              |                                 |  |
|-----------------------|------------|------------------------------|-----------------------------|------------------------------|---------------------------------|--|
| お知らせ                  |            |                              |                             |                              | 0-0-3                           |  |
| 各種申請                  | 異動届        |                              |                             |                              | 医師会選択 入力 確認·申請                  |  |
| 2 入会届                 | 入力内容をご確認   | くださ                          | い。                          |                              |                                 |  |
| ➡ 異動届                 |            |                              |                             |                              |                                 |  |
| <○ 退会届                | 異動元        |                              |                             |                              | 異動申請先                           |  |
| 在籍証明書                 | 所属施設名***** | È A1                         | -                           | 所属施設名*****<br>[2回] 洪智但医師会 41 |                                 |  |
| 登録情報                  | [1層] 日本医師会 | -                            | Al                          |                              | [1層] 日本医師会 A1                   |  |
| 医師会入退会履歴              |            |                              |                             |                              |                                 |  |
| お問合せ 🖸                | 累動車由       | <b>座師会の該動 &gt; 施設該動 (伏業)</b> |                             |                              |                                 |  |
| 與動爭由<br>入会希望年月日       | 2024       | /10/01                       |                             |                              |                                 |  |
|                       |            | 国立                           | 2024/10/01<br>国立大学法人 滋智医科大学 |                              |                                 |  |
|                       |            |                              | 所属施設名(                      | フリガナ)                        | コクリツダイガクホウジン シガイカダイガク           |  |
|                       |            |                              | 施設所在地                       |                              | 〒000-0000 滋賀県甲賀市甲南町葛木958        |  |
|                       | 所属施設       |                              | H設主体                        |                              | 01:国                            |  |
|                       |            |                              | 病床の有無・                      | 许可病床数                        | 有 許可病床数:100床                    |  |
|                       |            |                              | 併設の施設                       |                              | 介護保健施設                          |  |
|                       | 施設・業務      | 33:1                         | 医育機関付属                      | の病院(勤務す                      | る者で管理者の医師)                      |  |
|                       | 役職         | 院長                           |                             |                              |                                 |  |
|                       | 指定医        | 保険                           | Ξ                           |                              |                                 |  |
|                       |            |                              |                             | 提出書類                         | ファイル名                           |  |
|                       |            |                              |                             | 医師免許証                        | <u>lshi_menkyo.jpeg</u>         |  |
|                       | 提出書類       |                              |                             | 履歴書・経歴                       | 歷書 <u>Ishi tourokusyou.jpeg</u> |  |
|                       |            |                              |                             | その他                          | <u>Sonota.jpeg</u>              |  |
|                       | <          |                              | ,<br>,                      | 異動を申請す<br>戻る                 | -ă                              |  |

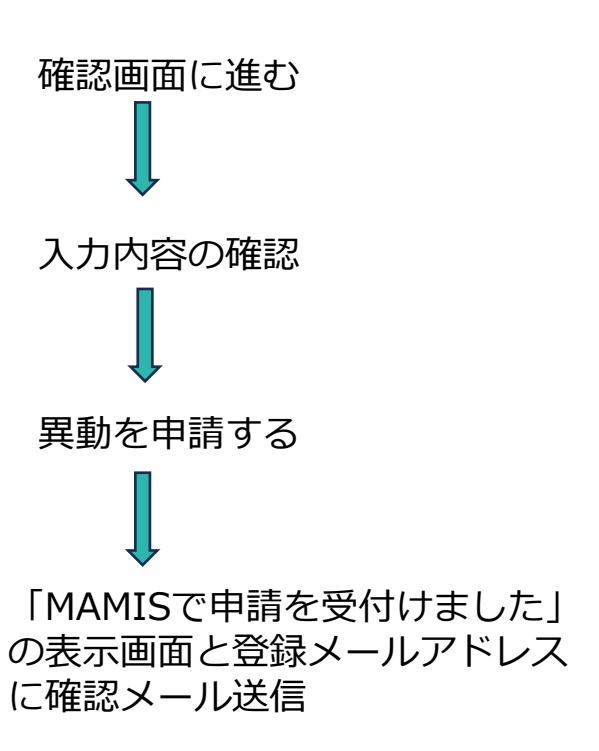

## 異動届\_会員区分変更・医師会の異動を伴わない施設異動の場合

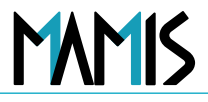

医師会の異動を伴わない会員区分変更(例えば勤務医から開業、臨床研修修了による変更)や施設異動 Step1 異動事由を●会員区分変更・医師会の異動を伴わない施設異動にチェック Step2 必要事項入力

| 各種中請<br>⑦ 入会届<br>→ 異動届 | 異動届                                                                                                    | 医師会選択 入力 確認・中請                                                                                                    |
|------------------------|----------------------------------------------------------------------------------------------------|----------------------------------------------------------------------------------------------------|
| ▶ 入会届<br>→ 異動届         | 異動事由を選択してく                                                                                                    |                                                                                                    |
| → 興動扁                  |                                                                                                    | ださい。                                                                                                    |
|                        | 1                                                                                                    | 医師会の異動                                                                                                    |
| ○ 退会届                  |                                                                                                    | 施設開業                                                                                                    |
| 自在籍証明書                 |                                                                                                    | 施設課助                                                                                                    |
| 登録情報                   |                                                                                                    | □勤務先 □ 休業 □ 真果 □ 這種                                                                                                    |
| 医師会入退会履歷               |                                                                                                    |                                                                                                    |
| お問合せ 🖸                 | 現時期の                                                                                                    |                                                                                                    |
|                        | 94 30 44 ED                                                                                                    | <ul> <li>(a) the descent of the statistical (</li></ul>                                                                                                    |
|                        | (                                                                                                    |                                                                                                    |
|                        |                                                                                                    |                                                                                                    |
|                        |                                                                                                    |                                                                                                    |
|                        |                                                                                                    | <ul> <li>         ・</li></ul>                                                                                                    |
|                        |                                                                                                    |                                                                                                    |
|                        | 会員区分を変更する医<br>※複数のグループが表示され<br>※異動を申請された各医師<br>※医師会事務局よりご連絡。                                                                                  | 師会を含むグループを選択してください。<br>たている場合、1回の操作につき3グループのみ申請が可能です。<br>合て審査・再送時に、異動売了となります。<br>Fることがありますので、ご対応のほどよろしくお願いいたします。                                                                                                    |
| /                      | 会員区分を変更する表示<br>中 複数のグループが表示さま<br>中 異数を申請された各医師<br>中 医師会事務局よりご達納1                                                                              | 師会を含むグループを選択してください。 れている場合、IEDの操作につきiグループのみ中請が写施です。 合て書す、希提はに、異助光でなのす。 Fることがありますので、ご対応のほどよろしくお願いいたします。 会員区分の変更                                                                                                    |
| (                      | 会員区分を変更する医<br>中複数のグループが表示さす<br>中異動を申請された各医師<br>中医師会事務局よりご連結1<br>所属施設名:<br>東常都満生会中央病院                                                          | <ul> <li>師会を含むグループを選択してください。</li> <li>れている場合、IEDの操作につきジルーブのみ申請が写施です。</li> <li>合て留音・高能度に、異防売となります。</li> <li>することがありますので、ご別応のほどようしくお願いいたします。</li> <li>会員区分の変更</li> <li>(株式の) (株式の) (株式) (株式) (株式) (株式) (株式) (株式) (株式) (株式</li></ul> |
| (                      | 会員区分を変更する医<br>・複数のグループが表示され<br>・実動を中信された各医師<br>・医師会事態局よりご達活う<br>所属施設名:<br>東京都満生会中央病院                                                          | 師会を含むグループを選択してください。<br>れている場合、IEDの操作につきジルーブのみ申請が可能です。<br>合て留音・系現後に、異防売となります。<br>することがありますので、ご対応のほどようしくお願いいたします。           会員区分の変更           (単共市売留区医師会)         (単共不売留区医師会)           (単共不売留区医師会)         (単共不定の)           (単共市売留区医師会)         (単共不定の)           (単共市売留区医師会)         (単共不定の)           (単共市売留会)         (日本になってい)                                                                                                    |
|                        | 会員区分を変更する医<br>・複数のグループが表示さま<br>・実動を中信うれた各医時<br>※ 医師会事務局よりご達倍う                                                                                 | 師会を含むグループを選択してください。<br>れている場合、IEDの操作につきさグループのみ作請が可能です。<br>会で審査・再提供に、実勢売どとなります。<br>することがありますので、ご対応のほどようしくお願いいたします。           会員区分の変更           (単成ホ市青葉区医師会)           (単成ホ市青葉区医師会)           (単成ホ市青葉区医師会)           (単成ホ市青葉区医師会)           (単成ホ市素葉区区師会)           (単成ホ市素葉区区師会)           (単成ホー素葉区区部会)           (単成ホー素葉区区)           (単成ホー素葉区区)           (単成ホー素葉区区)           (日本)                                                                                                    |
|                        | 会員区分を変更する医<br>・複数のグループが表示され<br>・実動を中信うれた各医師<br>※ 医師会事務局よりご達倍う                                                                                 | 師会を含むグループを選択してください。<br>れている場合、IEDの操作につきさグループのみ申請が可能です。<br>含く留音・承認後に、実動売てとなります。<br>することがありますので、ご別応のほどようしくお願いいたします。           会員区分の変更           単株示市青園区医師会         金科K59           様浜市青園区医師会         金科K59           横浜市南園区医師会         金科K59           横浜市市園区医師会         金科K59           横浜市市園区医師会         金科K59           「株浜市医師会         金科K59           「東京川県医師会         金科K59                                                                                                    |
|                        | 会員区分を変更する医<br>- 後数のグループが表示さま<br>- 単異點を中信うれた各医師<br>- 医師会事務局よりご達信う<br>-<br>-<br>-<br>-<br>-<br>-<br>-<br>-<br>-<br>-                            | 師会を含むグルーフを選択してください。<br>れている場合、1回の操作につきゴグルーブのか申請が可能です。<br>含て置き、未送使に、実動売ごとなっます。<br>することがありますので、ご対応のほどよろしくお願いいたします。                                                                                                    |
|                        | 会員区分を変更する医<br>+ 複数のグループが表示さま<br>+ 異點を中請された各医師<br>+ 医師会事務局よりご達痛す<br>-<br>-<br>-<br>-<br>-<br>-<br>-<br>-<br>-<br>-                             | 翻会を含むグルーフを選択してください。 れている場合、1回の操作につさ1グループのか申請が可能です。 食を留金、希望に、実動がごとなっま。 することがありますので、ご対応のほどよろしくお願いいたします。 <b>会員区分の次辺</b>                                                                                                    |
|                        | 会員区分を変更する医<br>** 複数のグループが表示さま<br>** 異點を申請された各医師<br>** 医師会事務局よりご連痛<br>************************************                                     |                                                                                                    |
|                        | 会員区分を変更する医<br>** 複数のグループが表示さま<br>** 異数を申請された各医師<br>** 医師会事務局よりご達痛<br>************************************                                     |                                                                                                    |
|                        | 会員区分を変更する医<br>+ 複数のクループが表示さま<br>+ 実数を申請された各医師<br>+ 実新会事務局よりご達施<br>-<br>所属雑製名:<br>東京都道生会中央病院<br>-<br>-<br>-<br>-<br>-<br>-<br>-<br>-<br>-<br>- |                                                                                                    |
|                        | 会員区分を変更する医<br>+ 複数のクループが表示さま<br>+ 実数を申請された各医師<br>+ 医師会事務点よりご達施<br>-<br>-<br>-<br>-<br>-<br>-<br>-<br>-<br>-<br>-                              | 御会を含むグルークを選択してください。  trutoia場合、1回の操作につミングループのや明治が可能です。 まなて書す、売返しに、実動売ごとなっます。  ***********************************                                                                                                    |
|                        | 会員区分を変更する医<br>+ 複数のクループが示さす<br>+ 実数を申請された各医師<br>+ 実新を申請された各医師<br>- 医師会事務点よりご達油<br>-<br>-<br>-<br>-<br>-<br>-<br>-<br>-<br>-<br>-              |                                                                                                    |

| <b>星動届</b>        | 1 2 2 2 2 2 2 2 2 2 2 2 2 2 2 2 2 2 2 2                                                                                                    |
|-------------------|----------------------------------------------------------------------------------------------------|
| 希望年月日             | 2024/10/13           (学科ス力)           人会主は其影响望年月日を入力してください                                                                                                    |
| PY1 IIII: 308 159 | 図1         所腐態設を 選択           所腐態設を 住所         ***           ***         ***           ***         ***           ***         ***           ***         ***           ***         ***           ***         ***           ***         ***           ***         ***           ***         ***           ***         ***           ***         ***           ***         ***           ***         ***           ***         ***           ***         ***           ***         ***           ***         ***           ***         ***           ***         ***           ***         ***           ***         ***           ***         ***           ***         ***           ***         ***           ***         ***           ***         ***           ***         ***           ***         ***           ***         ***           ***         ***           ***         *** <td< th=""></td<> |
| 施設·業務             | 1650月                                                                                                    |
| 役職                | 役職を選択してください ~                                                                                                    |
| 指定医               | <ul> <li>● 保険医 ● 母体保護法 ■ 精神保健 ■ 生活保護</li> <li>● 労災 ■ 粘核 ● 身体障碍者 ■ 原爆一般 ■ 難病</li> <li>● その他 (シカレてください (金角/半角30文字以内))</li> <li>エジー・メッセージアーメッセージ</li> </ul>                                                                                                    |
| 经出资调              | #ナップロードできるファイルは、JPEG/GIF/PMG/PDF/MSWord/MSExcel<br>たこにファイルを<br>たこにファイルを<br>または<br>ファイルを変化<br>ステップロードサイズ:10MB<br>アナルをアップロードサイズ:10MB<br>アナルをファードサイズ:10MB<br>アナルをファードサイズ:10MB<br>アナルをファードサイズ:10MB                                                                                                    |
| 文書送付先の初期値         | よ「所属施設」です。変更は 登録情報 >送付物設定から行ってください。                                                                                                    |
|                   | 一時保存する                                                                                                    |
|                   | 確認面面に進む                                                                                                    |
|                   | 戻る                                                                                                    |

3-4退会届

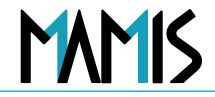

#### [退会届]のボタンを押すと一旦は入会継続を促すメッセージを表示 会費減免対象以外は医師会員へのサービス等のメリットを表示

Step1

Step2

例)会費減免対象者

| 現在会費無料期間中です  |  | 本当に退会しますか?   |
|--------------|--|--------------|
|              |  |              |
| 退会手続きを続けますか? |  | 退会手続きを続けますか? |
| 入会を継続する 退会する |  | 実行する キャンセル   |

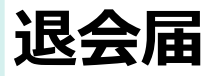

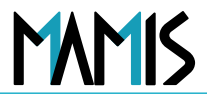

Step3 退会する医師会を選択、退会希望年月日、退会事由を入力する

| お知らせ     |                                                                                               | <b>n</b> —0                                                |  |  |  |  |  |
|----------|-----------------------------------------------------------------------------------------------|------------------------------------------------------------|--|--|--|--|--|
| 各種申請     | 退会届                                                                                           | 医師会選択 確認・申言                                                |  |  |  |  |  |
| ☑ 入会届    | 退会する医師会を選択してくださ                                                                               | <u>当</u> しい。                                               |  |  |  |  |  |
| → 異動屈    | ※複数のグループが表示されている場合、                                                                           | 、1回の操作につき1グループのみ申請が可能です。                                   |  |  |  |  |  |
| <○ 退会届   | ※下層の医師会を退会する場合、上層の目                                                                           | 医師会も同時退会となります。                                             |  |  |  |  |  |
| 百 在籍証明書  | 例)2層の都迫府県医師会を送会される場合 例)4層の都市区医師会を退会される場合                                                      | 場合、同グループの1層 日本医師会も同時退会となります。<br>合、同グループのすべての医師会が同時退会となります。 |  |  |  |  |  |
| 登録情報     | ※退会を申請された各医師会で審査・承認                                                                           | 認後に、退会となります。                                               |  |  |  |  |  |
| 医師会入退会履歴 | ※ 退会意思確認等のため医師会事務局より<br>いたします。                                                                | りご連絡することがありますので、ご対応のほどよろしくお願い                              |  |  |  |  |  |
| お問合せ「?   |                                                                                               |                                                            |  |  |  |  |  |
|          | 退会する医師会を選択してください                                                                              |                                                            |  |  |  |  |  |
|          | 所属態設名 所属原<br>北阪急ビル診療所 東京都                                                                     | 第20名 所属施設名<br>(都済生会中央病院 医療法人社団縁成会<br>横方総合海路                |  |  |  |  |  |
|          | 3月日 3月日                                                                                       | 4週                                                         |  |  |  |  |  |
|          | 大阪市北区医師会                                                                                      | ] 東京都港区医師会 横浜市青葉区医師会                                       |  |  |  |  |  |
|          | 2層 2層                                                                                         | 3/2                                                        |  |  |  |  |  |
|          | □ 大阪府医師会                                                                                      | ] 東京都医師会 横浜市医師会                                            |  |  |  |  |  |
|          |                                                                                               | 20                                                         |  |  |  |  |  |
|          |                                                                                               | 」日本医師会<br>● 神奈川県医師会                                        |  |  |  |  |  |
|          |                                                                                               |                                                            |  |  |  |  |  |
|          | <ul> <li>※退会する医師会によって退会申請時に<br/>はメールにてお問合せください。</li> <li>各地の医師会   日本医師会(med.or.jp)</li> </ul> | こご提出いただく書類が異なります。申請される前にお電話また<br>2)                        |  |  |  |  |  |
|          | 退会希望年月日<br>退会希望年月日<br>(半角入力<br>退会希望年                                                          | 10/06 <b>()</b><br>か<br>単月日を入力してください                       |  |  |  |  |  |
|          | <ul> <li>送加 ○ 廃業</li> <li>洗亡</li> <li>その</li> <li>エラーメッ</li> </ul>                            | + ・退職<br>                                                  |  |  |  |  |  |
|          |                                                                                               | 確認画面に進む<br>マイページTOPへ戻る                                     |  |  |  |  |  |

Step4 入力内容確認し、 [退会を申請する] ボタンをクリック

| 艮名 | 会届                       |                                                | 1<br>医師会選択 確認・申請 |
|----|--------------------------|------------------------------------------------|------------------|
| いカ | 内容をご確認くカ                 | ださい。                                           |                  |
|    | される医師会をご確認<br>申請が最寄りの医師会 | ぷのうえ「退会を申請する」ボタンを押下してくださ<br>『事務局に通知されます。       | <i>い</i> ₀       |
|    |                          | 退会申請先                                          |                  |
|    |                          | 医療法人社団縁成会 横浜総合病院<br>[2屬] 神奈川県医師会<br>[1層] 日本医師会 |                  |
|    |                          |                                                |                  |
|    | 退会年月日<br>                | 2024/10/01<br>廃業・退職                            |                  |
|    | (                        | 退会を申請する                                        |                  |
|    |                          | 戻る                                             |                  |
|    |                          |                                                |                  |

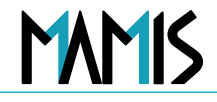

#### 会員ご自身が医師会加入履歴を確認できる

| トレン 日本医師会 会員情報管理シン                             | ステム C ログアウト                                                                                                    |
|------------------------------------------------|----------------------------------------------------------------------------------------------------|
| マイページ:日医 太郎 様 🍐                                | 医精登録番号:第999999号   日本医師会 🍾 20年以上 ⑦                                                                                                    |
| <u>マイページTOP</u> > 医師会入                         | 退会履歴                                                                                                    |
| お知らせ                                           | 医師会入退会履歴                                                                                                    |
| 各種申請                                           |                                                                                                    |
| ☑ 入会届                                          |                                                                                                    |
| → 異動届                                          |                                                                                                    |
| () 退会届                                         |                                                                                                    |
| 目 在籍証明書                                        | → 期間指定 yyyy/mm/dd III ~ yyyy/mm/dd III ~ yyyyy/mm/dd III ~ yyyyy/mm/dd III ~ yyyyy/mm/m/dd III ~ yyyyy/mm/dd III ~ yyyyy/mm/dd III ~ yyyyy/mm/dd III ~ yyyyy/mm/dd III ~ yyyyy/mm/dd III ~ yyyyyy/mm/dd III ~ yyyyy/mm/dd III ~ yyyyy/mm/dd III ~ yyyyy/mm/dd III ~ yyyyy/mm/dd III ~ yyyyy/mm/dd III ~ yyyyy/mm/dd III ~ yyyyyy/mm/dd III ~ yyyyyyyyyyyyyyyyyyyyyyyyyyyyyyy |
| 登録情報                                           | <ul> <li>(半角入力)</li> <li>(半角入力)</li> <li>エラーメッセージ</li> <li>エラーメッセージ</li> </ul>                                                                                                    |
| 医師会入退会履歴                                       | 検索                                                                                                    |
| お問合せ 🖸                                         |                                                                                                    |
|                                                | 加入履歴       医示件数       2 cf         所属施設名       対象医時会       申請日       管誘       年月日(2)       申請服         市立AAA病院       北海道医師会       2024/03/21       展動       2024/03/20       入会(区分***)       承認で         市立BBB崩隙       大阪府医師会       2024/11/21       入会       2024/11/21       入会(区分***)       承認で         市立DDD病院       岡山県医師会       2023/08/12       展動       2023/08/12       人会(区分***)       承認で       わたの内容が蓄積されたの内容が蓄積されたの内容が蓄積されていく         水主FFF病院       神奈川県医師会       2024/07/17       民意(区分***)       承認ではました。       ホた内容が蓄積されたの内容が蓄積されたの         マイページTDPへ戻る       マイページTDPへ戻る       シ       シ       シ       シ                                                                                                    |
| ▶ 日本医師会<br>Jaam Medical Association<br>日本医師会唱。 | たフォーム ピ<br>人情報保護について ピ Copyright© Japan Medical Association. All rights reserved.                                                                                                    |

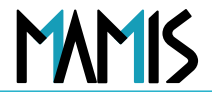

MAMISログイン画面から事務局アカウントでログインすると以下の事務局TOP画面に遷移

| 日本医師会 会員情報管理シス                                                                                     | 74                                                                                                    | ユーザー名:日医                                                   | 太郎 様   日本医師会 ログアウ                                                                                                    | <b>۲</b> ۲   |                                                                                                 |
|----------------------------------------------------------------------------------------------------|----------------------------------------------------------------------------------------------------|------------------------------------------------------------|----------------------------------------------------------------------------------------------------|--------------|-------------------------------------------------------------------------------------------------|
| тор                                                                                                |                                                                                                    |                                                            |                                                                                                    |              |                                                                                                 |
| 会員情報管理<br>会員関連通知<br>申請管理<br>お知らせ管理<br>事務局ユーザー管理<br>操作履歴<br>医師会職報<br>送付物・会員区分設定<br>環境設定<br>お問合せ [2] | 申請状況<br>第 規<br>25<br>よ示する<br>7日以上 20件<br>た気子で<br>25件<br>た気子で<br>25件<br>た<br>25件<br>た<br>25件<br>た<br>25件<br>た<br>25件<br>た<br>25件<br>た<br>25件<br>た<br>25件<br>た<br>25件<br>た<br>25件<br>た<br>25件<br>た<br>25件<br>た<br>25件<br>た<br>25件<br>た<br>25件<br>た<br>25件<br>た<br>25件<br>た<br>25件<br>た<br>25件<br>た<br>25<br>た<br>25<br>た<br>25<br>た<br>た<br>25<br>た<br>25<br>た<br>25<br>た<br>25<br>た<br>た<br>25<br>た<br>25<br>た<br>25<br>た<br>25<br>た<br>た<br>25<br>た<br>た<br>25<br>た<br>た<br>25<br>た<br>た<br>た<br>25<br>た<br>た<br>た<br>た<br>た<br>た<br>25<br>た<br>た<br>た<br>た<br>た<br>た<br>た<br>た<br>た<br>た<br>た<br>た<br>た | <b>異動</b><br>30。作<br>25寸3<br>7日以上 27件                      | レステレス (中)<br>レステレス (中)<br>マーン (中)<br>マーン (中)<br>マーン (中)<br>マーン (中)<br>アーン (中)<br>アーン (中 |              | 公開後、まずは事務局ユーザーアカ<br>ウントの整備<br>(9/30付事務連絡にて各医師会に管<br>理者アカウント通知と事務局ユー<br>ザーアカウント登録方法について送<br>付済み) |
| あ問会せつ<br>Jacen Madical Association<br>日本医師会優人                                                      | 新着情報          2023.10.1       ★★★医師会 医師会         2024.11.1       ●●●●●医師会         2024.12.3       △△△△医師会 医         ?オーム 口       「情報保護について 口」                                                                                                    | <u>会マスタの情報が変更されました。</u><br>医師会情報が変更されました。<br>師会情報が変更されました。 | Copyright© Japan Medical Association. All righ                                                                                                    | ts reserved. |                                                                                                 |

## 4-1事務局ユーザー管理\_事務局ユーザー一覧【新規登録】

#### 事務局ユーザー管理は管理者権限で行う(スタッフに権限はない)

#### ①事務局ユーザー一覧の[新規登録]をクリック

| 日本医師会 会員情報管理シ                          | マテム                  |                    | ユーザー名:      | 日医太郎                | 様   日本             | 医師会 ログアウト                                |
|----------------------------------------|----------------------|--------------------|-------------|---------------------|--------------------|------------------------------------------|
| <u>TOP</u> > 事務局ユーザー管理                 | !                    |                    |             |                     |                    |                                          |
| 会員情報管理                                 | 事務局ユーザー管理            |                    |             |                     |                    |                                          |
| 会員関連通知                                 | 事務局ユーザー              | 一覧                 |             |                     |                    | _                                        |
| 申請管理                                   | 検索条件を指定してくださ         | ιı.                |             |                     |                    |                                          |
| お知らせ管理                                 | 氏名                   | ログインID             | メールアドレス     |                     | 権限                 |                                          |
| 事務局ユーザー管理                              | 入力してください<br>エラーメッセージ | 000000<br>エラーメッセージ | example@ma  | ail.com             | 選択してく              | ください ~                                   |
| 操作履歴                                   |                      |                    | 検索          |                     |                    |                                          |
| 医師会設定                                  |                      | - T                | 選択解除        |                     |                    |                                          |
| 医師会情報                                  |                      | _                  |             |                     |                    |                                          |
| 送付物・会員区分設定                             |                      |                    |             |                     |                    |                                          |
| 環境設定                                   | 新規登録                 |                    |             |                     | 表示件数               | 25件 🗸                                    |
| お問合せ 🖸                                 | 氏名                   | ログインID             | メール<br>アドレス | 権限                  | 最終<br>ログイン         |                                          |
|                                        | 日医太郎                 | taro.yamada        | aaa@aaa.aa  | 管理者                 | 2025/3/21<br>00:00 | 操作履歴                                     |
|                                        | 橋本 次郎                | Jiro.hashimoto     | aaa@aaa.aa  | スタッフ                | 2025/3/21<br>00:00 | 操作履歷                                     |
|                                        | □ 太平 サブロー            | Saburo.Taihei      | aaa@aaa.aa  | スタッフ                | 2025/3/21<br>00:00 | 操作履歷                                     |
|                                        | 岸辺 史郎                | Shiro.kishibe      | aaa@aaa.aa  | 外部委託<br>先:研修<br>会運営 | 2025/3/21<br>00:00 | 操作履歷                                     |
|                                        | 選択したユーザーを削           | 削除                 |             |                     |                    |                                          |
|                                        |                      | « < 1              | 2 3 4       | 5 <b>&gt;</b>       |                    |                                          |
|                                        |                      |                    |             |                     |                    |                                          |
|                                        |                      |                    | TOPに戻る      |                     |                    |                                          |
|                                        |                      |                    |             |                     |                    |                                          |
|                                        |                      |                    |             |                     |                    |                                          |
|                                        |                      |                    |             |                     |                    |                                          |
| ▶ 日本医師会<br>Jean Mella Association お問合せ | セフォーム 🖸              |                    |             |                     |                    |                                          |
|                                        | 人情報保護について 12         |                    |             | c                   | opyright© Japan    | Medical Association. All rights reserved |

②新規登録画面の必須項目を入力し[登録する]をクリック

| 氏名                                                | 必須 | セイ (フリガナ)<br>二テイ<br>(全角カタカナ64文字以内)<br>セイ (フリガナ) を入力してください                                  | メイ (フリガナ)<br>タロウ<br>(金魚カタカナ64文学以内)<br>メイ (フリガナ) を入力してください                                                                                                    |
|---------------------------------------------------|----|--------------------------------------------------------------------------------------------|----------------------------------------------------------------------------------------------------|
|                                                   | 必須 | 姓<br>日医<br>(全角/半角32文字以内)<br>姓を入力してください                                                     | 名<br>太郎<br>(全角/半角32文字以内)<br>名を入力してください                                                                                                    |
| <b>V-11761.7</b>                                  | 必须 | example@mail.com<br>(半角英数字・記号100文字以内)<br>エラーメッセージエラーメッセージ                                  |                                                                                                    |
| x= <i>n</i> , , , , , , , , , , , , , , , , , , , | 必须 | 確認のため再度ご入力ください<br>(半角英数字・記号100文字以内)<br>エラーメッセージエラーメッセージ                                    |                                                                                                    |
|                                                   | 必须 | ログインID<br>ログインIDを入力してください<br>(半角英数字・記号8文字以上、32文字以内)<br>ログインIDを入力してください<br>パスワードは、半角英字・数字・記 | ⇔使用できる記号 1@%&#<br>2号の3種類すべてを使用し</th></tr><tr><td></td><td>必须</td><td>8文字以上で登録してください。 **<br>パスワード ロ<br>パスワードを入力してください<br>パスワードを入力してください</td><td>使用できる記号 !@%&#<br>パスワードを表示</td></tr><tr><td>権限</td><td>必须</td><td>選択してください<br>エラーメッセージエラーメッセージ</td><td></td></tr><tr><td>使用状態</td><td></td><td>● 使用中 ○ 停止中<br>エラーメッセージエラーメッセージ</td><td></td></tr><tr><td>有効期間</td><td></td><td>yyyy/mm/dd<br>(半角入力)<br>エラーメッセージエラーメッセージ</td><td>)</td></tr><tr><td></td><td></td><td>28.43 十 7</td><td></td></tr></tbody></table> |

MAMIS

### 事務局ユーザー管理\_事務局ユーザー一覧【ユーザー検索】

#### 事務局ユーザー一覧の検索条件を入力し検索

| <u>TOP</u> > <b>事務局ユーザー</b> 管理 |     |            |                |                  |                     |                    |        |   | 検売タルたユ  |
|--------------------------------|-----|------------|----------------|------------------|---------------------|--------------------|--------|---|---------|
| 会員情報管理                         | 事務  | 局ユーザー管理    |                |                  |                     |                    |        |   | 快糸余件を入  |
| 会員関連通知                         | 事務  | 8局ユーザー     | 一覧             |                  |                     |                    |        |   | [検索]をクリ |
| 申請管理                           |     | 件を指定してくたる  |                |                  |                     |                    |        |   |         |
| お知らせ管理                         | E.4 | 3          | ログインID         | ×- <i>ル</i> アドレス |                     | 権限                 |        |   |         |
| 事務局ユーザー管理                      | 2   | 、力してください   |                | example@n        | nail.com            | 選択して               | ください 🗸 | J |         |
| 操作履歴                           |     |            |                | 検索               |                     |                    |        |   |         |
| 医師会設定                          |     |            |                | 選択解除             |                     |                    |        |   |         |
| 医師会情報                          |     |            |                |                  |                     |                    |        |   |         |
| 送付物・会員区分設定                     |     |            |                |                  |                     |                    |        |   |         |
| 環境設定                           |     | 新規登録       |                |                  |                     | 表示件数               | 25件 🗸  |   |         |
| お問合せ 🖸                         |     | 氏名         | ログインID         | メール<br>アドレス      | 権限                  | 最終<br>ログイン         |        |   |         |
|                                |     | 日医 太郎      | taro.yamada    | aaa@aaa.aa       | 管理者                 | 2025/3/21<br>00:00 | 操作履歷   |   |         |
|                                |     | 橋本次郎       | Jiro.hashimoto | aaa@aaa.aa       | スタッフ                | 2025/3/21<br>00:00 | 操作履歷   |   |         |
|                                |     | 太平 サブロー    | Saburo.Taihei  | aaa@aaa.aa       | スタッフ                | 2025/3/21<br>00:00 | 操作履歷   |   |         |
|                                |     | 岸辺史郎       | Shiro.kishibe  | aaa@aaa.aa       | 外部委託<br>先:研修<br>会運営 | 2025/3/21<br>00:00 | 操作履歷   |   |         |
|                                | , a | 選択したユーザーを) | 削除             |                  |                     |                    |        |   |         |
|                                |     |            | « < 1          | 2 3 4            | 5 > 3               | »                  |        |   |         |
|                                |     |            |                |                  |                     |                    |        |   |         |
|                                |     |            |                | TOPに戻る           |                     |                    |        |   |         |
|                                |     |            |                |                  |                     |                    |        |   |         |
|                                |     |            |                |                  |                     |                    |        |   |         |
|                                |     |            |                |                  |                     |                    |        |   |         |

日本医師会 会員情報管理システム 23

MAMIS

### 事務局ユーザー管理\_事務局ユーザー一覧【ユーザーの編集】

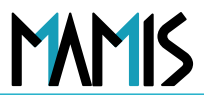

#### Step1 編集したいユーザーをクリック

| TOP | > 事務局ユーザー管理 |        |       |        |                |             |                     |                    |        |
|-----|-------------|--------|-------|--------|----------------|-------------|---------------------|--------------------|--------|
| 会員  | 情報管理        | 事務     | 局ユーサ  | デー管理   |                |             |                     |                    |        |
| ź   | 会員関連通知      | 事務     | 緒して   | ーザー    | 一覧             |             |                     |                    |        |
| 申請  | 管理          | 検索条    | 条件を指定 | してくださ  | ι <b>ι</b> ,   |             |                     |                    |        |
| お知  | らせ管理        | 氏名     | 8     |        | ログインID         | メールアドレス     |                     | 権限                 |        |
| 事務  | 局ユーザー管理     |        | し力してく | ださい    |                | example@m   | ail.com             | 〕〔選択して             | ください ~ |
| ł   | 剛作履歴        |        |       |        |                | 検索          | í.                  |                    |        |
| 医的  | 币会設定        |        |       |        | 1.1            | 選択解除        |                     |                    |        |
| B   | 医師会情報       |        |       |        | _              |             |                     |                    |        |
| ž   | 的物・会員区分設定   |        |       |        |                |             |                     |                    |        |
| H   | 景境設定        |        | 新規登録  |        |                |             |                     | 表示件数               | 25件 🗸  |
| お問  | At 🖸        | $\Box$ | 氏名    |        | ログインID         | メール<br>アドレス | 権限                  | 最終<br>ログイン         |        |
|     |             |        | 日医    | 太郎     | taro.yamada    | aaa@aaa.aa  | 管理者                 | 2025/3/21<br>00:00 | 操作履歷   |
|     |             | $\cup$ | 橋本    | 次郎     | Jiro.hashimoto | aaa@aaa.aa  | スタッフ                | 2025/5/21<br>00:00 | 操作履歷   |
|     |             | $\Box$ | 太平    | サブロー   | Saburo.Taihei  | aaa@aaa.aa  | スタッフ                | 2025/3/21<br>00:00 | 操作履歷   |
|     |             |        | 岸辺    | 史郎     | Shiro.kishibe  | aaa@aaa.aa  | 外部委託<br>先:研修<br>会運営 | 2025/3/21<br>00:00 | 操作履歴   |
| /   |             | ,      | 選択したニ | 1ーザーを削 | 川除             |             |                     |                    |        |
|     |             |        |       |        | « < 1          | 234         | 5 > %               | 2                  |        |
| のユ  | ーザーをク       | 7 1]   | ·۷ /  | ク      |                | TOPに戻る      |                     |                    |        |
|     | / 2/        |        |       |        |                |             |                     |                    |        |
|     |             |        |       |        |                |             |                     |                    |        |

#### Step2 変更する内容を入力して [保存する] をクリック

|         |    |                                                                             | 削除する                                                                                                    |
|---------|----|-----------------------------------------------------------------------------|----------------------------------------------------------------------------------------------------|
| 氏名      | 必須 | セイ (フリガナ)<br><b>ニチイ</b><br>(金和タカナ64文字以内)<br>セイ (フリガナ) を入力してください             | ×イ (フリガナ)<br>タロウ<br>(金丸カタカナ64文字以内)<br>メイ (フリガナ) を入力してください                                                                                                    |
|         | 必須 | 姓<br>日医<br>(全角/半角32文字以内)<br>姓を入力してください                                      | 名<br>太郎<br>(全角/准角32文字以内)<br>名を入力してください                                                                                                    |
|         | 必须 | example@mail.com                                                            |                                                                                                    |
| メールアドレス | 必須 | エラーメッセージエラーメッセージ<br>確認のため再度ご入力ください<br>(特殊数字・記号 100次平以内)<br>エラーメッセージエラーメッセージ |                                                                                                    |
|         | 必須 | ログインID<br><b>Taro-nichii</b><br>(半角英数字・記号8文字以上、33文字以内)。<br>ログインIDを入力してください  |                                                                                                    |
| ログイン情報  |    | パスワードは、半角英字・数字・記<br>8文字以上で登録してください。 ※1                                      | 号の3種類すべてを使用し、<br>使用できる記号 !@%&#</td></tr><tr><td></td><td>必須</td><td>パスワード<br>パスワードを入力してください<br>パスワードを入力してください</td><td>パスワードを表示</td></tr><tr><td>権限</td><td>必须</td><td>スタッフ<br>エラーメッセージエラーメッセージ</td><td></td></tr><tr><td>使用状態</td><td></td><td>使用中 停止中<br>エラーメッセージエラーメッセージ</td><td></td></tr><tr><td>有効期間</td><td></td><td>2025/11/01<br>(半角入力)<br>エラーメッセージエラーメッセージ</td><td></td></tr><tr><td></td><td><math>\langle</math></td><td>保存する</td><td></td></tr><tr><td></td><td></td><td></td><td></td></tr></tbody></table> |

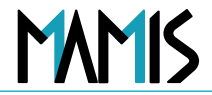

#### 事務局ユーザー一覧のチェックボックスをオン図にして [選択したユーザーを削除] をクリック

| M | MIS             | 日本医師会<br>会員情報管理シ | マテム    |                                                                                                    |              |             |                | ユーザー名        | :日医太郎               | 3様   日本            | 医師会    | コグアウト |
|---|-----------------|------------------|--------|----------------------------------------------------------------------------------------------------|--------------|-------------|----------------|--------------|---------------------|--------------------|--------|-------|
|   | <u>TOP</u> > 事務 | <b>務局ユーザー管理</b>  |        |                                                                                                    |              |             |                |              |                     |                    |        |       |
|   |                 |                  |        |                                                                                                    |              |             |                |              |                     |                    |        |       |
|   | 会員情報管理          | Ē                |        | 事務局                                                                                                    | 3 <i>-</i> _ | ザー管理        |                |              | •                   |                    |        |       |
|   | 会員関連            | 通知               |        | 事務                                                                                                    | 。;<br>;局     | ショー<br>ユーザー | 一覧             |              |                     |                    |        |       |
|   | 申請管理            |                  |        | 検索な                                                                                                    | (H + + + 1-) | 白してくださ      |                |              |                     |                    |        | •     |
|   | お知らせ管理          | 2                |        | 使来来                                                                                                    | 17.218)      | EUCCE       | ログインID         | メールアドレス      |                     | 権限                 |        |       |
|   | 事務局ユーサ          | 「一管理             |        | A                                                                                                    | カして          | ください        |                | example@m    | iail.com            | 選択して               | ください 🗸 |       |
|   | 操作履歴            |                  |        | 17                                                                                                    |              |             | 1)-x/2->       | 検索           |                     |                    |        |       |
|   | 医師会設定           |                  |        |                                                                                                    |              |             |                | VIII (CONTRO |                     |                    |        |       |
|   | 医師会情            | R                |        |                                                                                                    |              |             |                | 進狀解除         |                     |                    |        |       |
|   | 送付物・            | 会員区分設定           |        |                                                                                                    |              |             |                |              |                     |                    |        |       |
|   | 環境設定            |                  |        | #                                                                                                    | í規登貨         | k           |                |              |                     | 表示件数               | 25件 🗸  |       |
|   | お問合せ 🖸          |                  |        | $\Box$                                                                                                    | 氏名           |             | ログインID         | メール<br>アドレス  | 権限                  | 最終<br>ログイン         |        |       |
|   |                 |                  | ſ      | <ul> <li>Image: A start of the start of the start of</li></ul> | E医           | 太郎          | taro.yamada    | aaa@aaa.aa   | 管理者                 | 2025/3/21<br>00:00 | 操作履歴   | _     |
|   |                 |                  | L      | <ul> <li>Image: A start of the start of the start of</li></ul> | 桥本           | 次郎          | Jiro.hashimoto | aaa@aaa.aa   | スタッフ                | 2025/3/21<br>00:00 | 操作履歴   | _     |
|   |                 |                  |        | $\Box$                                                                                                    | 太平           | サブロー        | Saburo.Taihei  | aaa@aaa.aa   | スタッフ                | 2025/3/21<br>00:00 | 操作履歷   |       |
|   |                 |                  |        | $\Box$                                                                                                    | 岸辺           | 史郎          | Shiro.kishibe  | aaa@aaa.aa   | 外部委託<br>先:研修<br>会運営 | 2025/3/21<br>00:00 | 操作履歴   |       |
|   |                 |                  | $\leq$ | 選                                                                                                    | 訳した          | :ユーザーを削     |                |              |                     |                    |        |       |

注意事項:

退職等で管理者が変わる場合、ま ずその管理者が後任の管理者アカ ウントを作成してから自身のアカ ウントを削除すること (先に自身のアカウントを削除し てしまうと、管理者アカウントが なくなってしまい、次の管理者ア カウントを登録できないため)

※万一、上記の操作順を誤って管 理者アカウントがなくなってし まった場合は、日本医師会会員情 報室にご連絡ください。

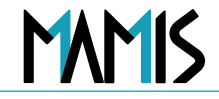

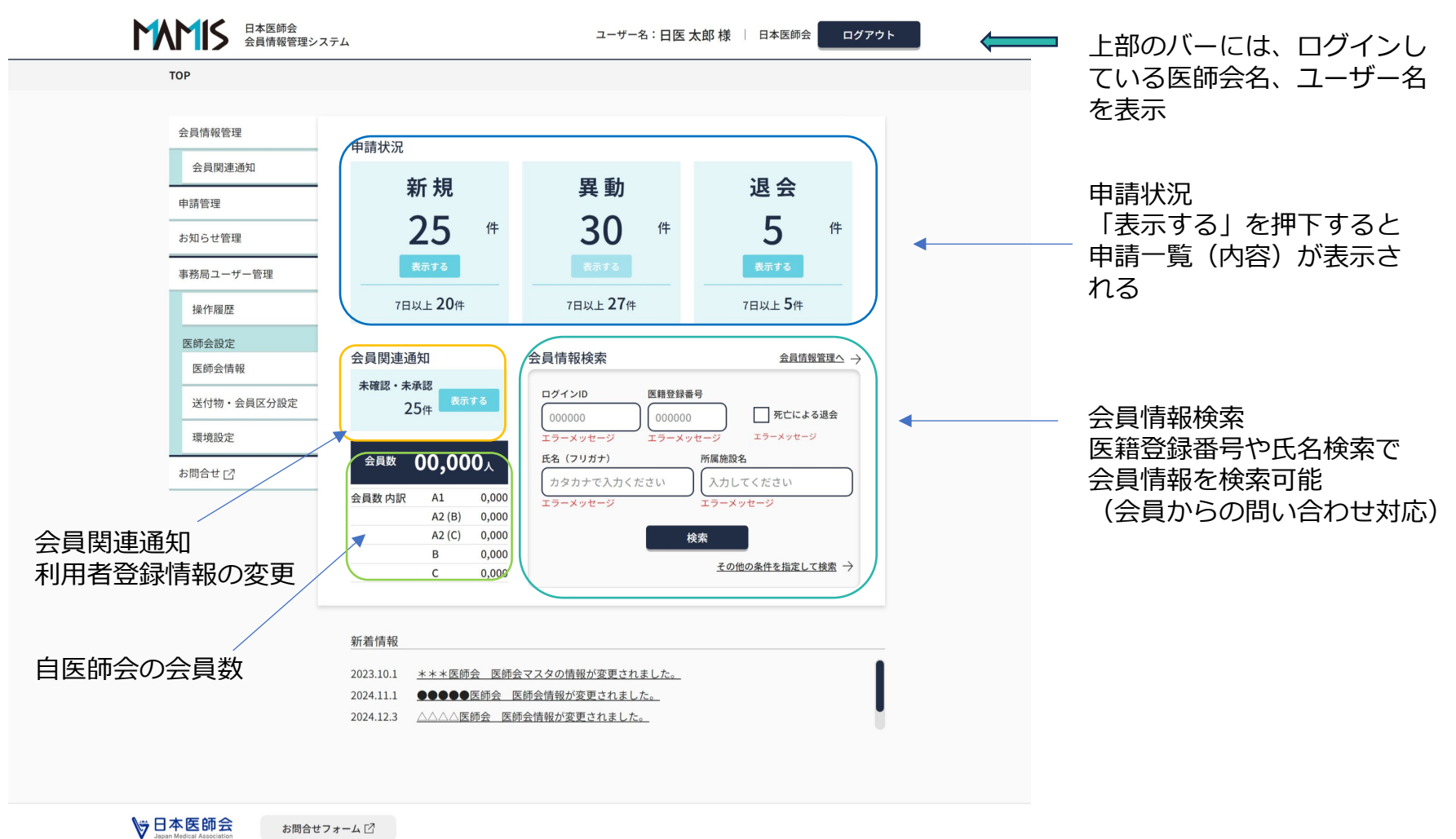

日本医師会個人情報保護について

Copyright© Japan Medical Association. All rights reserved.

### 4-3申請管理\_申請一覧から承認操作(受付・承認・差戻・確認・取消)

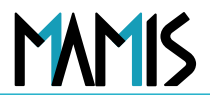

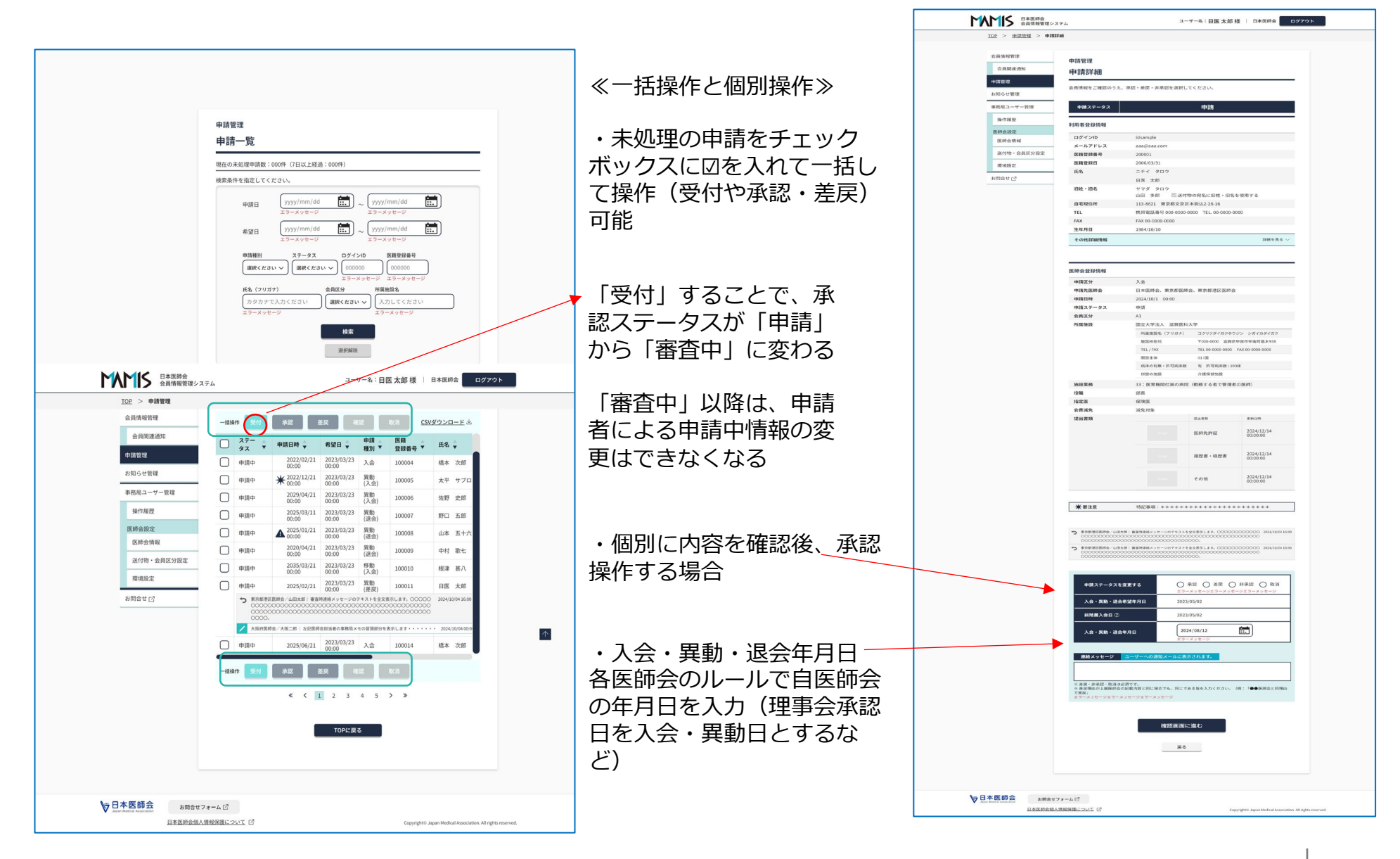

申請管理\_一括操作

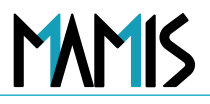

#### 一括操作で承認

| A       1       1       1       1       1       1       1       1       1       1       1       1       1       1       1       1       1       1       1       1       1       1       1       1       1       1       1       1       1       1       1       1       1       1       1       1       1       1       1       1       1       1       1       1       1       1       1       1       1       1       1       1       1       1       1       1       1       1       1       1       1       1       1       1       1       1       1       1       1       1       1       1       1       1       1       1       1       1       1       1       1       1       1       1       1       1       1       1       1       1       1       1       1       1       1       1       1       1       1       1       1       1       1       1       1       1       1       1       1       1       1       1       1       1       1       1       1       1                                                                                                    | 青管理                 |          |         |                                                        |                                                   |                                    |                                                |                        |
|----------------------------------------------------------------------------------------------------|---------------------|----------|---------|--------------------------------------------------------|---------------------------------------------------|------------------------------------|------------------------------------------------|------------------------|
| BiteRial III       Particulum * Ram       Dama * Ram       Dama                                                                                                    | 報管理                 |          |         |                                                        |                                                   |                                    |                                                |                        |
| NATURE       Nature       Nature       Nate       Nature       Nature                                                                                                    | 会員関連通知              |          | =数:000件 |                                                        |                                                   |                                    |                                                |                        |
| mid       mid       m                                                                                                    | 停理                  | <b>A</b> | 7日以上経過  | ★ 要注意                                                  |                                                   |                                    | 表示                                             | 5件数 25件 ✓              |
|                                                                                                    | lらせ管理               | -#       | 漫作 受付   |                                                        | ¥e a                                              | *12                                | pp消 CSV                                        | パダウンロード 火              |
| 加加加       小加       加加       加       加加       加加       加       加加       加       加加       加       加加       加       加加       加       加加       加       加加       加       加加       加加       加       加加       加加       加加       加加       加       加加       加加       加加       加       加       加       加       加       加       加       加       加       1       1       1 <th< td=""><td>「局ユーザー管理</td><td>-</td><td></td><td>29180</td><td></td><td></td><td>库飾</td><td></td></th<>                                                                                                    | 「局ユーザー管理            | -        |         | 29180                                                  |                                                   |                                    | 库飾                                             |                        |
| 第1日本編に       ● 単語中       2025/02/21       2023/03/23       配合       100011       日医 太郎       医療会設定       医療会設定       医療会設定       204/10/04 165       204/10/04 165       204/10/04 165       204/10/04 165       204/10/04 165       204/10/04 165       204/10/04 165       204/10/04 165       204/10/04 165       204/10/04 165       204/10/04 165       204/10/04 165       204/10/04 165       204/10/04 165       204/10/04 165       204/10/04 165       204/10/04 165       204/10/04 165       204/10/04 165       204/10/04 165       204/10/04 165       204/10/04 165       204/10/04 165       204/10/04 165       204/10/04 165       204/10/04 165       204/10/04 165       204/10/04 165       204/10/04 165       204/10/04 165       204/10/04 165       204/10/04 165       204/10/04 165       204/10/04 165       204/10/04 165       204/10/04 165       204/10/04 165       204/10/04 165       204/10/04 165       204/10/04 165       204/10/04 165       204/10/04 165       204/10/04 165       204/10/04 165       204/10/04 165       204/10/04 165       204/10/04 165       204/10/04 165       204/10/04 165       204/10/04 165       204/10/04 165       204/10/04 165       204/10/04 165       204/10/04 165       204/10/04 165       204/10/04 165       204/10/04 165       204/10/04 165       204/10/04 165       204/10/04 165       204/10/04 165       204/10/04 165                                                                                                    | 8.化应用               |          | 97 S    | 申請日時 🗘                                                 | 希望日 🍦                                             | 種別                                 | 登録番号                                           | 氏名 🌐                   |
|                                                                                                    | #1F/2006<br>年本3000中 |          | 申請中     | 2025/02/21                                             | 2023/03/23<br>00:00                               | 異動<br>(差戻)                         | 100011                                         | 日医 太郎                  |
| 送付物・会員区分設定 </td <td>医師会情報</td> <td></td> <td></td> <td>港区医師会/山田太郎  審査<br/>000000000000000000000000000000000000</td> <td>時連絡メッセージの<br/>000000000000000000000000000000000000</td> <td>テキストを全文!<br/>200000000<br/>200000000</td> <td>表示します。00000<br/>0000000000000000000000000000000</td> <td>) 2024/10/04 16:0<br/>)</td>                                                                                                    | 医師会情報               |          |         | 港区医師会/山田太郎  審査<br>000000000000000000000000000000000000 | 時連絡メッセージの<br>000000000000000000000000000000000000 | テキストを全文!<br>200000000<br>200000000 | 表示します。00000<br>0000000000000000000000000000000 | ) 2024/10/04 16:0<br>) |
| 環境設定 日本時中 2025/06/21 2023/03/23 入会 10014 橋本 次郎 日本市中 2025/06/21 2023/03/23 院動 日本時中 2025/06/21 2023/03/23 院動 日本時中 2025/06/21 2023/03/23 院動 日本時中 2025/01/21 2023/03/23 院動 日本時中 2025/01/21 2023/03/23 院動 日本時中 2025/01/21 2023/03/23 院動 日本時中 2025/01/21 2023/03/23 院動 日本時中 2025/01/21 2023/03/23 院動 日本時中 2025/01/21 2023/03/23 院動 日本時中 2025/01/21 2023/03/23 院動 日本時中 2023/01/21 2023/03/23 院動 日本時中 2023/01/21 2023/03/23 院動 日本時中 2023/01/21 2023/03/23 院動 日本時中 2023/01/21 2023/03/23 院動 日本時中 2023/01/21 2023/03/23 院動 日本時中 2023/01/21 2023/03/23 院動 日本時中 2023/01/21 2023/03/23 院動 日本時中 2023/01/21 2023/03/23 院動 日本時中 2023/01/21 2023/03/23 院動 日本時中 2023/01/21 2023/03/23 院動 日本時中 2023/01/21 2023/03/23 院動 日本市中 2023/01/21 2023/03/23 院動 日本市中 2023/01/21 2023/03/23 院動 日本 2023/02/21 2023/03/23 院動 日本 2023/02/21 2023/03/23 院動 日本 2023/02/21 2023/03/23 院動 日本 2023/02/21 2023/03/23 院動 日本 2023/02/21 2023/03/23 院動 日本 2023/03/23 院動 日本 2023/03/23 院動 日本 2023/03/23 院動 日本 2023/03/21 2023/03/23 院動 日本 2023/03/23 院動 日本 2023/03/23 院動 日本 2023/03/21 2023/03/23 院動 日本 2023/03/21 2023/03/2                                                                                                    | 送付物・会員区分設定          |          | / 大阪府日  | 医師会/大阪二郎   左記医師                                        | 「会担当者の事務局メ                                        | モの冒頭部分を                            | 表示します・・・・                                      | · · 2024/10/04 00:     |
| B合せご B合せご B合い B合い B合い B合い B合い B合い B合い B合い B合い B合い B合い B合い B合い B合い B合い B合い B合い B合い B合い B合い B合い B合い B合い B合い B合い B合い B合い B合い B合い B合い B合い B合い B合い B合い B合い B合い B合い B合い B合い B合い B合い B合い B合い B合い B合い                                                                                                    | 景境設定                |          | 申請中     | 2025/06/21                                             | 2023/03/23<br>00:00                               | 入会                                 | 100014                                         | 橋本 次郎                  |
| 中部中         2020/04/21         2023/03/23         現動         100009         中村 歌七           申請中         ▲ 2025/03/12         2023/03/23         現動         100009         中村 歌七           ● 申請中         ▲ 2025/03/12         2023/03/23         現動         100007         野口 五郎           ● 申請中         2022/03/23         現動         100005         佐野 史郎         2027/03/23         現動         100005         佐野 サブロ           ● 申請中         2022/03/23         現動         100005         太平 サブロ         2023/03/23         現動         100005         太平 サブロ           ● 申請中         2022/02/21         2023/03/23         現動         100005         太平 サブロ         2021         100007         第回         五郎           ● 申請中         2022/02/21         2023/03/23         現動         100005         太平 サブロ         2021         100004         橋本 次郎         100004         100004         100004         100004         100004         100004         100004         100004         100004         100004         100004         100004         100004         100004         100004         100004         100004         100004         100004         100004         100004         100004         100004         10004         10004                                                                                                    |                     |          | 申請中     | 2035/03/21<br>00:00                                    | 2023/03/23                                        | 移動<br>(入会)                         | 100010                                         | 根津 甚八                  |
|                                                                                                    |                     |          | 申請中     | 2020/04/21                                             | 2023/03/23                                        | (14)<br>異動<br>(退会)                 | 100009                                         | 中村 歌七                  |
| C 中部中 2023/03/12 023/03/23 現動<br>P 部中 2023/03/21 023/03/23 現動<br>P 部中 2023/03/23 現動<br>P 部中 2023/03/23 現動<br>P 部中 2023/03/23 現動<br>P 部中 2023/03/23 現動<br>P 部中 2023/03/23 現動<br>100005 太平 サブロ<br>P 部中 2023/03/23 入会 100005 太平 サブロ<br>P 部中 2023/03/23 入会 100005 太平 サブロ<br>F 部中 2023/03/23 入会 100005 太平 サブロ<br>F 部中 2023/03/23 入会 100005 太平 サブロ<br>F 部中 2023/03/23 入会 100005 太平 サブロ<br>F 部中 2023/03/23 入会 100005 太平 サブロ<br>F 部中 2023/03/23 入会 100005 太平 サブロ<br>F 部 2023/03/23 人会 100005 太平 サブロ<br>F 部 2023/03/23 人会 100005 人会 10005 人会 10005 人 |                     |          | 申請中     | 2025/01/21                                             | 2023/03/23                                        | 異動                                 | 100008                                         | 山本五十六                  |
| ●       00000       00000       00000       00000       00000       00000       位置安川       00000       位置安川       00000       00000       位置安川       00000       位置安川       00000       位置安川       00000       位置安川       00000       位置安川       00000       位置安川       00000       位置安川       00000       位置安川       00000       位置安川       00000       位置安川       00000       位置安川       00000       位置安川       00000       00000       位置安川       00000       位置安川       00000       位置安川       00000       位置安川       00000       位置安川       00000       位置安川       00000       位置安川       00000       位置安川       00000       00000       位       00000       00000       00000       00000       00000       000                                                                                                    |                     |          | 申請中     | 2025/03/11                                             | 2023/03/23                                        | (赵云)<br>異動                         | 100007                                         | 野口 五郎                  |
| ●       1       00000       00000       (人家)       10000       100005       太平 サブロ         ●       申請中       2022/02/21       2023/03/23       入会       100004       橋本 次郎         ●       ●       ●       ●       ●       ●       ●       ●       ●       ●       ●       ●       ●       ●       ●       ●       ●       ●       ●       ●       ●       ●       ●       ●       ●       ●       ●       ●       ●       ●       ●       ●       ●       ●       ●       ●       ●       ●       ●       ●       ●       ●       ●       ●       ●       ●       ●       ●       ●       ●       ●       ●       ●       ●       ●       ●       ●       ●       ●       ●       ●       ●       ●       ●       ●       ●       ●       ●       ●       ●       ●       ●       ●       ●       ●       ●       ●       ●       ●       ●       ●       ●       ●       ●       ●       ●       ●       ●       ●       ●       ●       ●       ●       ●       ●       ●       ●       ● <t< td=""><td></td><td></td><td>申請中</td><td>2029/04/21</td><td>2023/03/23</td><td>(退云)<br/>異動</td><td>100006</td><td>佐野 史郎</td></t<>                                                                                                    |                     |          | 申請中     | 2029/04/21                                             | 2023/03/23                                        | (退云)<br>異動                         | 100006                                         | 佐野 史郎                  |
| C 1 2 3 4 5 > ≫     C 1 2 3 4 5 > ≫     C 1 2 3 4 5 > ≫     C 1 2 3 4 5 > ≫                                                                                                    |                     |          | 曲調中     | 2022/12/21                                             | 2023/03/23                                        | (入会)<br>異動                         | 100005                                         | · ~~~<br>大平 サブロ        |
| 一括操作     ※     ・     ASS     100004     ●     ●     ●     ●     ●     ●     ●     ●     ●     ●     ●     ●     ●     ●     ●     ●     ●     ●     ●     ●     ●     ●     ●     ●     ●     ●     ●     ●     ●     ●     ●     ●     ●     ●     ●     ●     ●     ●     ●     ●     ●     ●     ●     ●     ●     ●     ●     ●     ●     ●     ●     ●     ●     ●     ●     ●     ●     ●     ●     ●     ●     ●     ●     ●     ●     ●     ●     ●     ●     ●     ●     ●     ●     ●     ●     ●     ●     ●     ●     ●     ●     ●     ●     ●     ●     ●     ●     ●     ●     ●     ●     ●     ●     ●     ●     ●     ●     ●     ●     ●     ●     ●     ●     ●     ●     ●     ●     ●     ●     ●     ●     ●     ●     ●     ●     ●     ●     ●     ●     ●     ●     ●     ●     ●     ●     ●     ●     ●     ●     ●                                                                                                    |                     |          | ant a   | ↑ 00:00<br>2022/02/21                                  | 00:00<br>2023/03/23                               | (人会)                               | 100004                                         | · 加部                   |
| « < 1 2 3 4 5 > »                                                                                                    |                     | -#       |         | 00:00<br>承認                                            | 00:00<br>差戻 荷                                     |                                    | 取消                                             | 11年 人即                 |
|                                                                                                    |                     |          |         | « < :                                                  | 1 2 3                                             | 4 5                                | >                                              |                        |

### 4-4会員情報管理\_会員関連通知一覧 資料P29差し替えお願いします

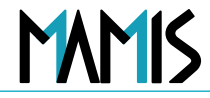

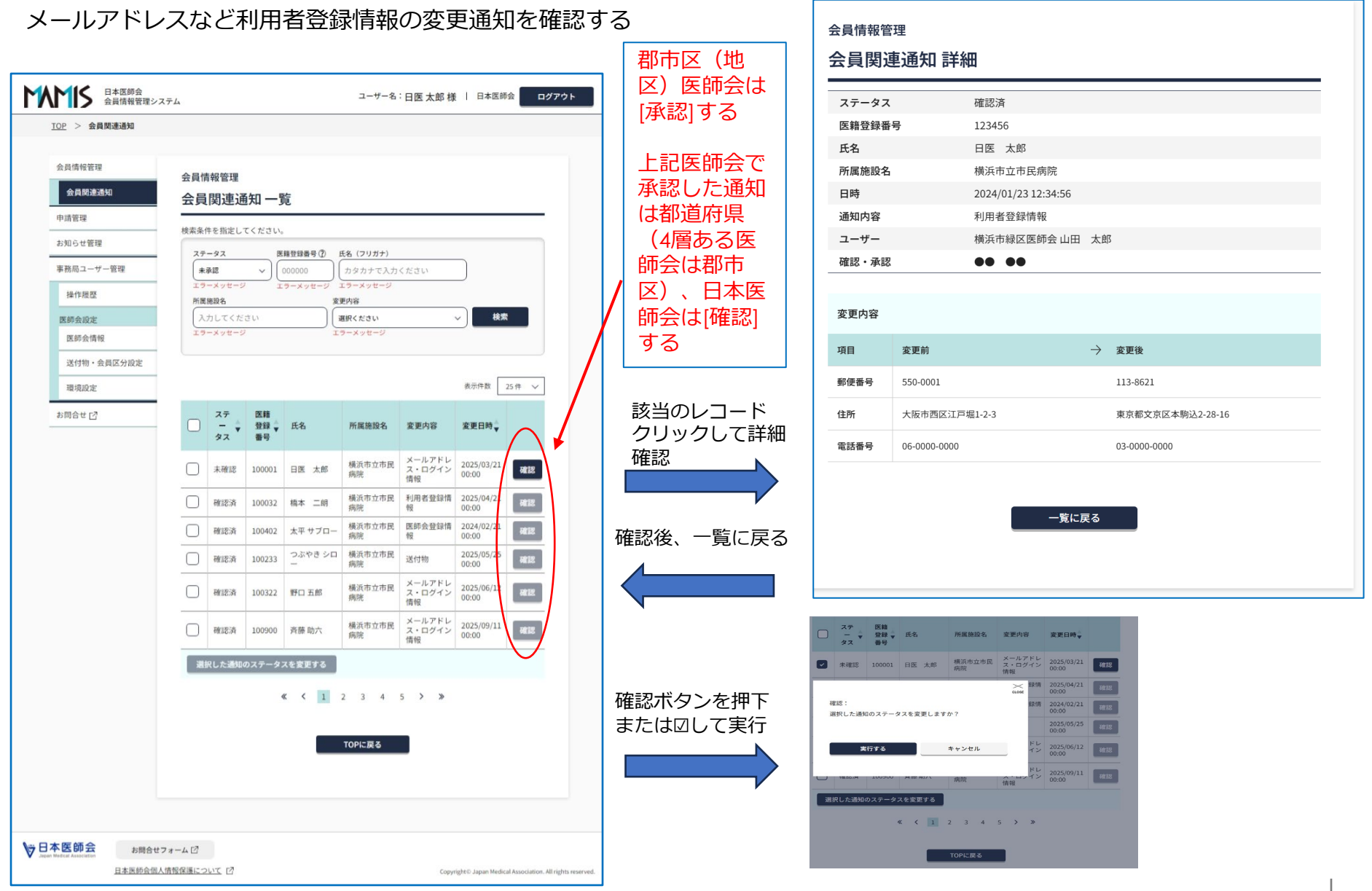

### 会員情報管理\_会員情報詳細(代理申請入力)

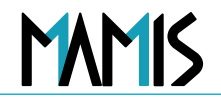

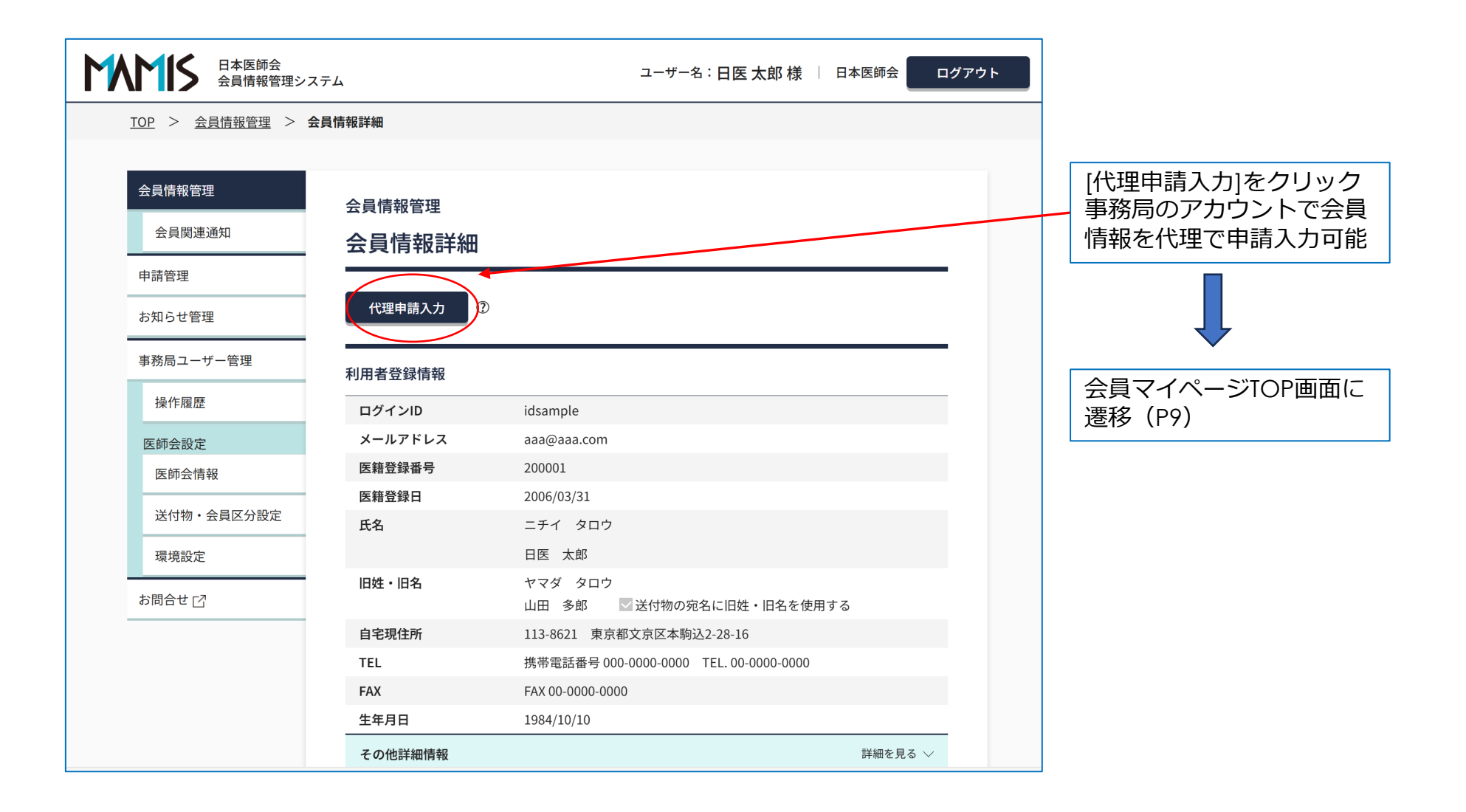

## 5.本日の操作説明に関するお問合せ先

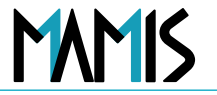

・ 重要なお願い:よくあるお問合せはかならず事前にご確認の上、お問合せください

https://member-sys.info/faq-ma/

#### ・ 日本医師会 会員情報管理システム運営事務局

- 電話受付時間 平日10:00~18:00
- ・ 電話番号 0120-110-030
   ※ 受付時間 10:00~18:00 ※ 土・日・祝日を除く平日
- ・ メール <u>inquiry@mamis.med.or.jp</u>
- お問い合せフォーム <u>https://member-sys.info</u>

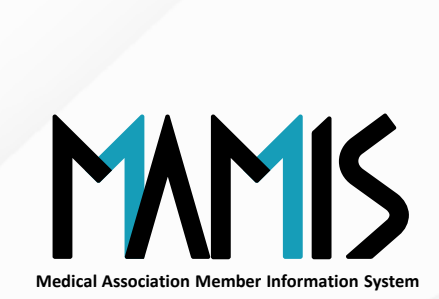

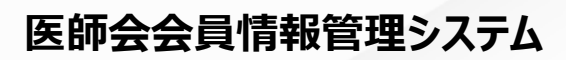